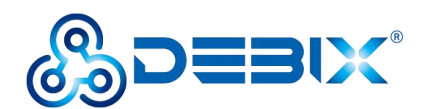

# **DEBIX Model C User Guide**

Version: V1.5 (2025-03)

Compiled by: Polyhex Technology Company Limited (http://www.polyhex.net/)

DEBIX Model C is the first DEBIX single board computer to feature the NXP i.MX 93, a low-power processor rating up to 1.7GHz with only 1 watt of power at full load consumption, and the Arm Ethos<sup>™</sup>-U65 microNPU enables developers to create more capable ML applications.

Engineered to deliver a more energy-efficient and cost-effective solutions for intelligent edge computing, DEBIX Model C provides multiple extensible interfaces for IoT edge, contactless HMI, smart home, building control and industrial applications.

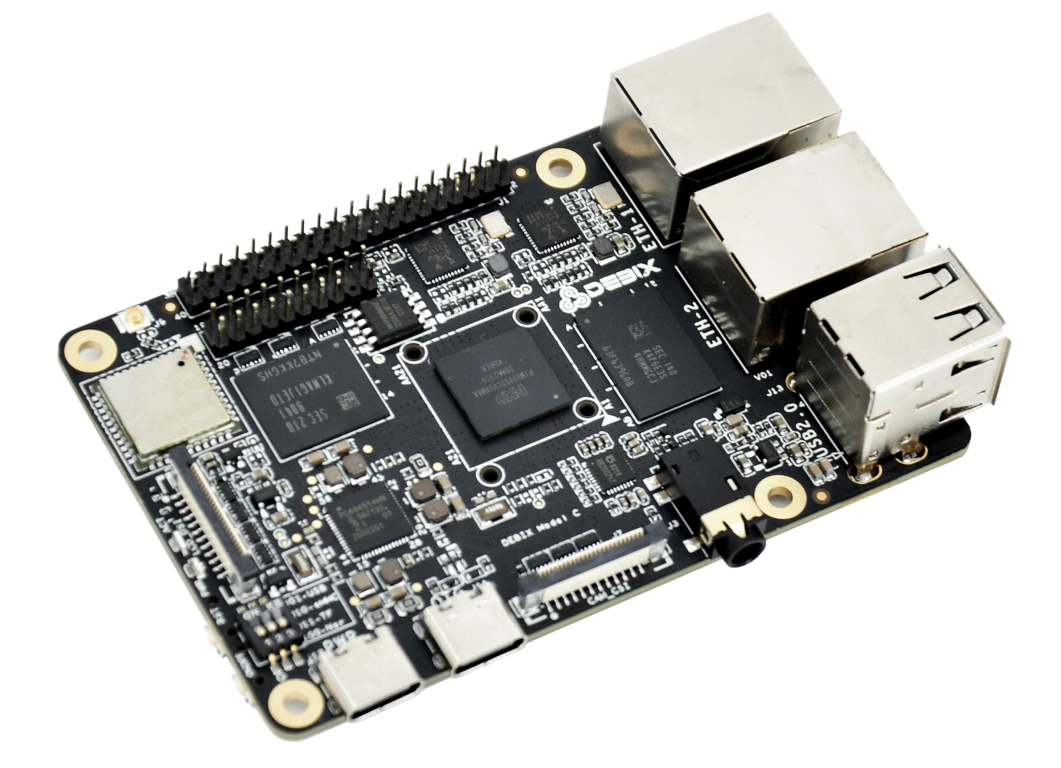

Figure 1 DEBIX Model C

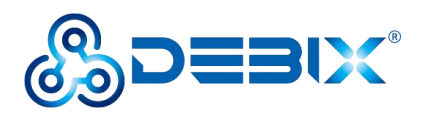

| <b>REVISION HISTORY</b> |            |                                                                      |  |
|-------------------------|------------|----------------------------------------------------------------------|--|
| Rev.                    | Date       | Description                                                          |  |
| 1.0                     | 2023.08.29 | First edition                                                        |  |
| 1.1                     | 2024.04.19 | Added <u>4.7.Usage of Display</u> and <u>4.8.Usage of Camera</u> .   |  |
| 1.2                     | 2024.08.16 | Revised <u>4.7.Usage of Display</u> : updated the display model, and |  |
|                         |            | modified the pin connection instructions.                            |  |
|                         |            | 1. Updated the supported OS version in <u>the specifications</u>     |  |
| 1.3                     | 2025.01.14 | <u>table</u>                                                         |  |
|                         |            | 2. Updated the technical support contact information                 |  |
| 1.4                     | 2025.01.23 | Revised the supply voltage options of LVDS                           |  |
| 1.5                     | 2025.03.07 | Revised the part of 3.1.2 System Boot and optimized content          |  |

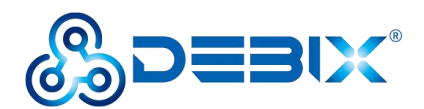

#### INDEX

| REVISION HISTORY                     |
|--------------------------------------|
| INDEX                                |
| Chapter 1 Security                   |
| 1.1. Safety Precaution               |
| 1.2. Safety Instruction              |
| 1.3. Declaration of Compliance7      |
| 1.4. Technical Support               |
| Chapter 2 DEBIX Model C Introduction |
| 2.1. Overview                        |
| 2.2. Composition                     |
| 2.3. Interface                       |
| 2.3.1. Power Interface14             |
| 2.3.2. USB Interface15               |
| 2.3.3. Ethernet Interface            |
| 2.3.4. Display Interface17           |
| 2.3.4.1. LVDS Interface17            |
| 2.3.4.2. MIPI DSI 19                 |
| 2.3.5. MIPI CSI                      |
| 2.3.6. Audio                         |
| 2.3.7. GPIO                          |

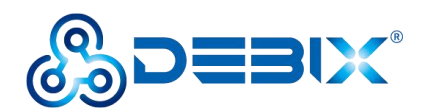

| 2.3.8. LED & Key27                      |
|-----------------------------------------|
| 2.3.9. DIP Switch                       |
| 2.3.10. Slot                            |
| 2.4. Packing List                       |
| Chapter 3 Get Started                   |
| 3.1. Software Installation31            |
| 3.1.1. Download Image31                 |
| 3.1.2. System Boot                      |
| 3.1.2.1. Flashing Micro SD Image        |
| 3.1.2.2. Flashing eMMC Image34          |
| 3.2. Hardware Installation              |
| Chapter 4 Software Application Examples |
| 4.1. Switch Boot Mode37                 |
| 4.2. Usage of Ethernet                  |
| 4.3. Usage of WiFi 40                   |
| 4.4. Usage of BT 42                     |
| 4.5. Usage of Audio 43                  |
| 4.6. Usage of USB 44                    |
| 4.7. Usage of Display47                 |
| 4.8. Usage of Camera51                  |
| 4.9. ADC IN Verification                |

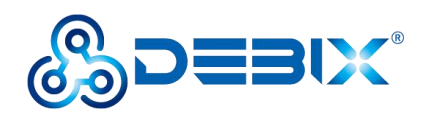

| 4.10. LED & Key        |    |
|------------------------|----|
| 4.11. Usage of GPIO    | 53 |
| 4.12. Heat Dissipation | 56 |

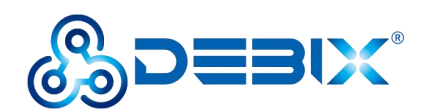

# **Chapter 1 Security**

## 1.1. Safety Precaution

This document inform how to make each cable connection. In most cases, you will simply need to connect a standard cable.

#### Table 1 Terms and conventions

| Symbol   | Meaning                                                                                                    |
|----------|----------------------------------------------------------------------------------------------------|
| Warning! | Always disconnect the power cord from the chassis whenever there is no<br>workload required on it. Do not connect the power cable while the power<br>is on. Sudden power surges can damage sensitive electronic components.<br>Only experienced electricians should open the chassis.                                  |
| Caution! | Always ground yourself to remove any static electric charge before<br>touching <i>DEBIX</i> product. Modern electronic devices are very sensitive to<br>electric charges. Use a grounding wrist strap at all times. Place all<br>electronic components on a static-dissipative surface or in a<br>static-shielded bag. |

## 1.2. Safety Instruction

To avoid malfunction or damage to this product please observe the following:

1. Disconnect the device from the DC power supply before cleaning. Use a damp cloth.

Do not use liquid detergents or spray-on detergents.

2. Keep the device away from moisture.

3. During installation, set the device down on a reliable surface. Drops and bumps will lead to damage.

4. Before connecting the power supply, ensure that the voltage is in the required range, and the way of wiring is correct.

5. Carefully put the power cable in place to avoid stepping on it.

6. If the device is not used for a long time, power it off to avoid damage caused by

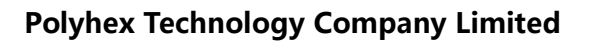

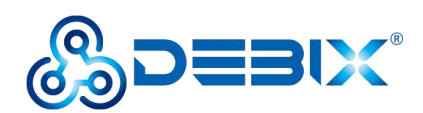

sudden overvoltage.

7. Do not pour liquid into the venting holes of the enclosure, as this could cause fire or electric shock.

8. For safety reasons, the device can only be disassembled by professional personnel.

9. If one of the following situations occur, get the equipment checked by service personnel:

- The power cord or plug is damaged.
- Liquid has penetrated into the equipment.
- The equipment has been exposed to moisture.
- The equipment does not work well, or you cannot get it to work according to the user's manual.
- The equipment has been dropped and damaged.
- The equipment has obvious signs of breakage.

10. Do not place the device outside the specified ambient temperature range. This will damage the machine. It needs to be kept in an environment at controlled temperature.

11. Due to the sensitive nature of the equipment, it must be stored in a restricted access location, only accessible by qualified engineer.

**DISCLAIMER:** Polyhex disclaims all responsibility for the accuracy of any statement of this instructional document.

### **1.3. Declaration of Compliance**

This product has passed the following certifications:

#### Table 2 Compliance Certification

| Symbol | Meaning                                 |
|--------|-----------------------------------------|
| CE     | This equipment has passed CE certified. |

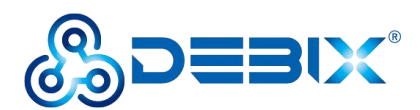

| RoHS     | This equipment is manufactured in compliance with RoHS regulations. |  |
|----------|---------------------------------------------------------------------|--|
| UK<br>CA | This equipment has passed UKCA certified.                           |  |
| FC       | This equipment has passed FCC certified.                            |  |
| PSE      | This equipment has passed PSE certified.                            |  |
| C        | This equipment has passed C-Tick certified.                         |  |
|          | This equipment is manufactured in compliance with RCM regulations.  |  |

# 1.4. Technical Support

1. Visit DEBIX website https://www.debix.io/ where you can find the latest information about the product.

### Quick Links:

Debix Documentation: https://debix.io/Document/manual.html

Debix Blog: https://debix.io/Software/blog.html

Debix GitHub: https://github.com/debix-tech

- 2. Contact your distributor, sales representative or Polyhex's customer service center for technical support if you need additional assistance. Please have the following info ready before you call:
- Product name and memory size
- Description of your peripheral attachments

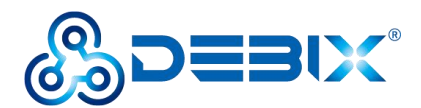

- Description of your software(operating system, version, application software, etc.)
- A complete description of the problem
- The exact wording of any error messages

### **TechSupport Platforms:**

#### **Discord Community (recommended):** https://discord.com/invite/adaHHaDkH2

Email: teksupport@debix.io

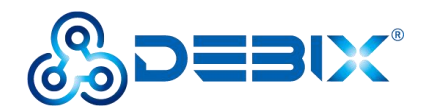

# **Chapter 2 DEBIX Model C Introduction**

DEBIX Model C is based on an NXP i.MX 93 single-board computer that integrates two Arm® Cortex®-A55 cores, an Arm Cortex-M33 core, and an Arm® EthosTM-U65 Neural Processing Unit (NPU) to provide high performance, low power consumption, multiple power modes, and advanced security. It is widely used in machine vision and machine learning, smart city, IoT gateway, edge computing, and security.

Main features:

- Powerful Dual Core Arm® Cortex® -A55 processor at up to 1.7 GHz with integrated NPU to accelerate machine learning inference;
- General-purpose Arm® Cortex®-M33 at rates up to 250 MHz for real-time and low-power processing;
- Arm Ethos<sup>™</sup>-U65 microNPU to bring MCU-level ML efficiency;
- Dual 1 Gbps Ethernet controllers drive low latency for gateway applications, one of which supports Time Sensitive Networking (TSN);
- Compatible with DEBIX PoE module, Camera 200A/500A and DEBIX 5"/7"/8"/10.1" LCD monitors;
- Supports system switching between Ubuntu 22.04 Server, Yocto-L6.1.36 and Debian 12 Server.
- Supports cooperative work on FreeRTOS and Linux dual systems.

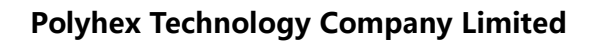

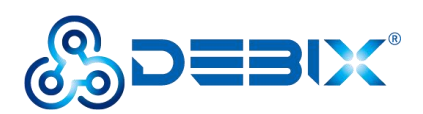

# 2.1. Overview

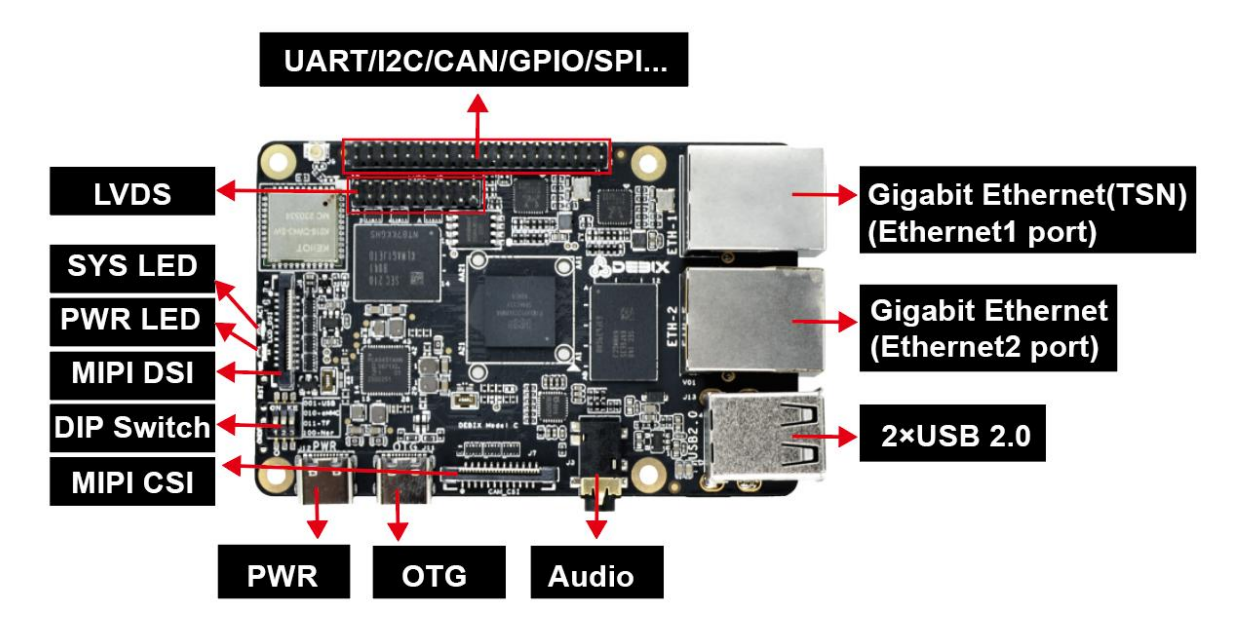

Figure 2

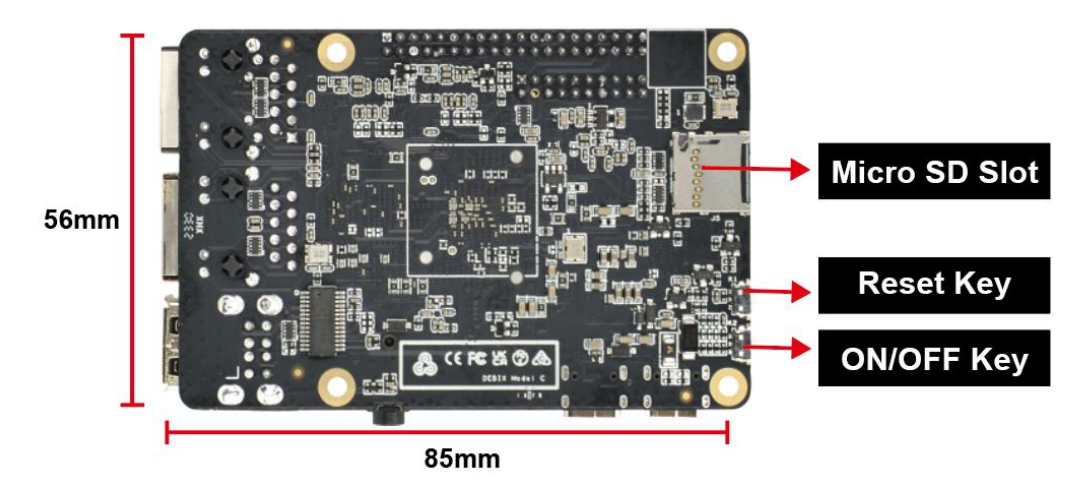

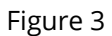

DEBIX Model C uses NXP i.MX 93 Plus based Soc, supports Gigabit Ethernet, 2.4GHz & 5GHz dual-band wireless network and Bluetooth 5.2, etc. The data specifications are as below:

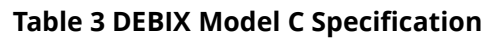

| System |                                             |
|--------|---------------------------------------------|
| CPU    | NXP i.MX9352 (i.MX 93 series CPU optional), |

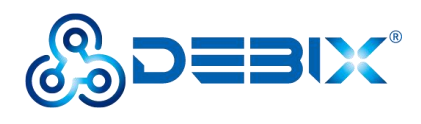

|                  | • 2 x Arm <sup>®</sup> Cortex <sup>®</sup> -A55 @1.7 GHz,           |  |  |
|------------------|---------------------------------------------------------------------|--|--|
|                  | • 1 x Arm Cortex-M33 @250 MHz,                                      |  |  |
|                  | ● Arm <sup>®</sup> Ethos <sup>™</sup> U-65 microNPU @0.5 TOPS       |  |  |
| Memory           | 1GB LPDDR4 (2GB optional)                                           |  |  |
|                  | • Micro SD Card (8GB/16GB/32GB/64GB/128GB/256GB optional)           |  |  |
| Storage          | • Onboard eMMC (8GB/16GB/32GB/64GB/128GB/256GB                      |  |  |
|                  | optional)                                                           |  |  |
| OS               | Ubuntu 22.04 Server, Yocto-L6.1.36, Debian 12 Server                |  |  |
|                  | • Nor Flash (Default)                                               |  |  |
| Boot Mode        | • Micro SD card                                                     |  |  |
|                  | • eMMC                                                              |  |  |
| Communication    |                                                                     |  |  |
|                  | • 2 x 10/100/1000M Ethernet interfaces                              |  |  |
| Cigabit          | ■ 1 x Gigabit Ethernet port, support TSN and POE power              |  |  |
| Notwork          | supply (need POE power supply module)                               |  |  |
| NELWOIK          | ■ 1 x Gigabit Ethernet port (POE power supply is not                |  |  |
|                  | supported)                                                          |  |  |
|                  | 2.4GHz & 5GHz WiFi IEEE 802.11a/b/g/n, BT 5.2, external Wi-Fi SMA   |  |  |
|                  | antenna connector                                                   |  |  |
| Video & Audio    |                                                                     |  |  |
|                  | 1 x 720p60 LVDS output, single channel 8 bit, 2 x 10 Pin double-row |  |  |
| LVDS             | headers                                                             |  |  |
|                  | 1 x 1080p60 MIPI DSI, support 4-lane, 24Pin 0.5mm Pitch FPC         |  |  |
| IVIIPI DSI       | socket                                                              |  |  |
|                  | 1 x 1080p60 MIPI CSI, support 2-lane, 24Pin 0.5mm Pitch FPC         |  |  |
|                  | socket                                                              |  |  |
| Audio            | 1 x 3.5mm headphone and microphone combo port                       |  |  |
| External I/O Int | erface                                                              |  |  |

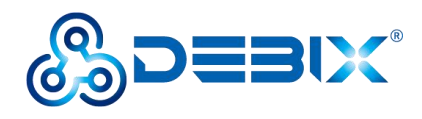

|                            | • 2 x USB 2.0 Host, the connector is double layer Type-A        |  |  |  |
|----------------------------|-----------------------------------------------------------------|--|--|--|
|                            | interface                                                       |  |  |  |
| USB                        | • 1 x USB 2.0 OTG, the connector is Type-C interface            |  |  |  |
|                            | • 1 x USB 2.0 PWR, the connector is Type-C interface for DC 5V  |  |  |  |
|                            | power input                                                     |  |  |  |
|                            | • 1 x I2C, 2 x USB 2.0 Host, 4 x 12bit ADC in, 1 x UART Debug   |  |  |  |
| 40-Pin                     | • Default 6 x GPIO, which can be configured to PWM, UART, SPI,  |  |  |  |
| Double-Row                 | I2C, CAN via software                                           |  |  |  |
| Headers                    | • 5V power input/output, 1.8V/3.3V@300mA power output,          |  |  |  |
|                            | system reset, ON/OFF                                            |  |  |  |
|                            | • 1 x ACT LED (Green)                                           |  |  |  |
|                            | • 1 x PWR LED (Red and Blue)                                    |  |  |  |
| LED & Key                  | • 1 x ON/OFF Key                                                |  |  |  |
|                            | • 1 x Reset Key                                                 |  |  |  |
| DIP Switch                 | 1 x DIP Switch 3                                                |  |  |  |
| Slot                       | 1 x Micro SD slot                                               |  |  |  |
| Power Supply               |                                                                 |  |  |  |
| Power Input                | Default DC 5V/2A power input, the connector is Type-C interface |  |  |  |
| Mechanical & Environmental |                                                                 |  |  |  |
| Size (L x W)               | 85.0mm x 56.0mm (±0.5mm)                                        |  |  |  |
| Weight                     | 43g (±0.5g)                                                     |  |  |  |
| Operating                  | <ul> <li>Industrial grade: -20°C~70°C</li> </ul>                |  |  |  |
| Temp.                      | • Industrial grade: -40°C~85°C (Wide temperature optional)      |  |  |  |

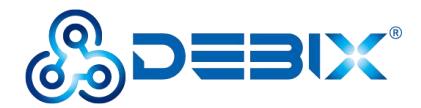

### 2.2. Composition

DEBIX Model C consists of a range of different computer components. The most important component is the "brain" of the computer, the system-on-chip (SoC) in the center of the motherboard.

The SoC contains most of the components of the computer, often containing both the central processing unit (CPU) and the graphics processing unit (GPU). DEBIX Model C has Random Memory (RAM), eMMC (reserved), WiFi Bluetooth module that contains the wireless communication components, and the PMIC (PCA9451AHN) that manages the power devices of the host machine, as shown in the following figure:

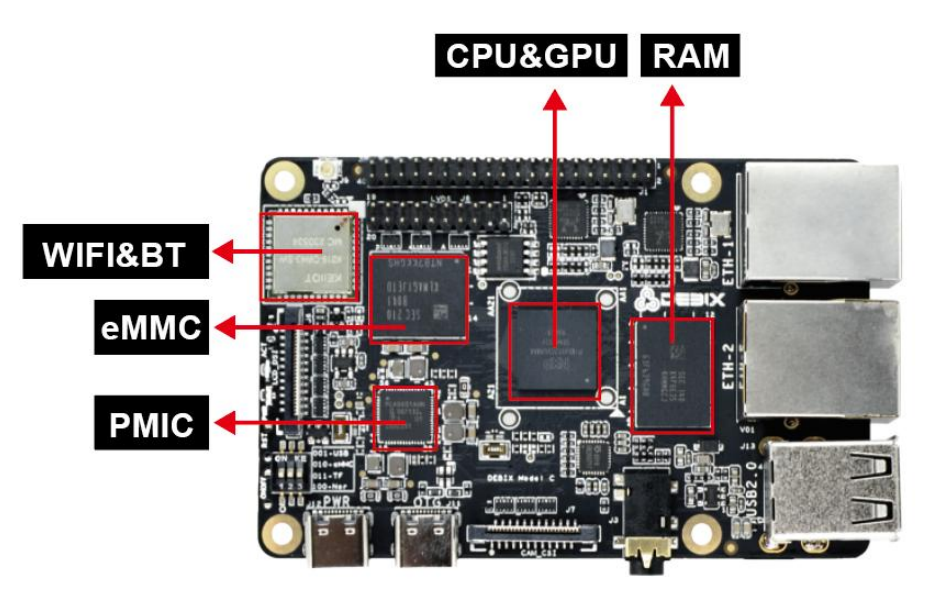

Figure 4 DEBIX Model C

### 2.3. Interface

#### 2.3.1. Power Interface

DEBIX Model C provides a USB Type-C power interface (J12) with default DC 5V/2A voltage.

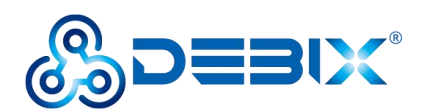

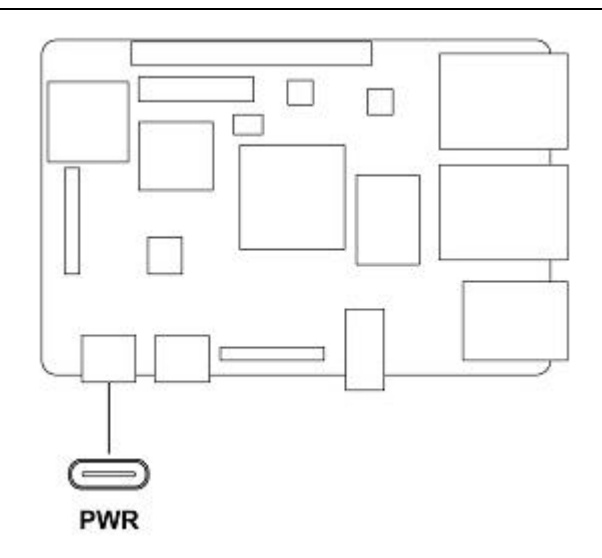

Figure 5 Power Interface

#### 2.3.2. USB Interface

DEBIX Model C has two USB controllers and PHY, supports USB 2.0.

- 2 x USB 2.0 Host with double layer Type-A interface (J13)
- 2 x USB 2.0 with Type-C interface, one is to DC 5V power input, and one is a OTG interface (J11) which can be used for programming, system updating, or USB drive & hard disk connecting etc.

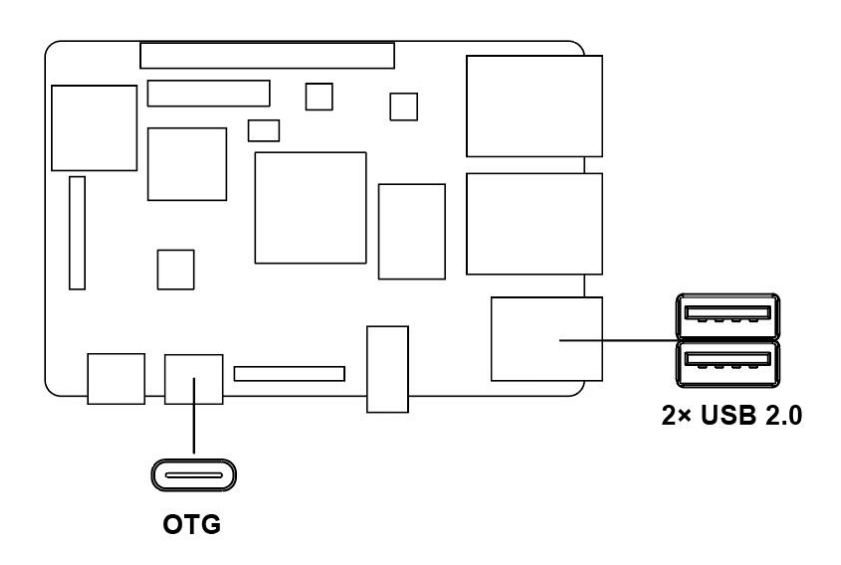

Figure 6 OTG and USB 2.0 Host

#### 2.3.3. Ethernet Interface

DEBIX Model C implements two Ethernet controllers, both of which can operate synchronously. There are two Gigabit Ethernet interfaces onboard, both of which are independent MAC Gigabit Ethernet port:

- One independent MAC Gigabit Ethernet port (J4), supports POE power supply (need POE power supply module): ENET\_QOS (Ethernet Quality of Service) (ETH1), based on Synopsys proprietary, supports time-sensitive networking (TSN), EEE, Ethernet AVB (IEEE802.1Qav), IEEE1588.
- One independent MAC Gigabit Ethernet port (J5): ENET1 (ETH2), Gigabit Ethernet controller, supports EEE, Ethernet AVB (IEEE802.1Qav), IEEE1588 time stamp module, the time stamp module is distributed control for industrial automation applications nodes provide accurate clock synchronization.

Connect DEBIX Model C to the network through the network cable of the RJ45 connector, and a set of status indicators below the interface to display the status signal, green indicator is Link and yellow indicator is Active.

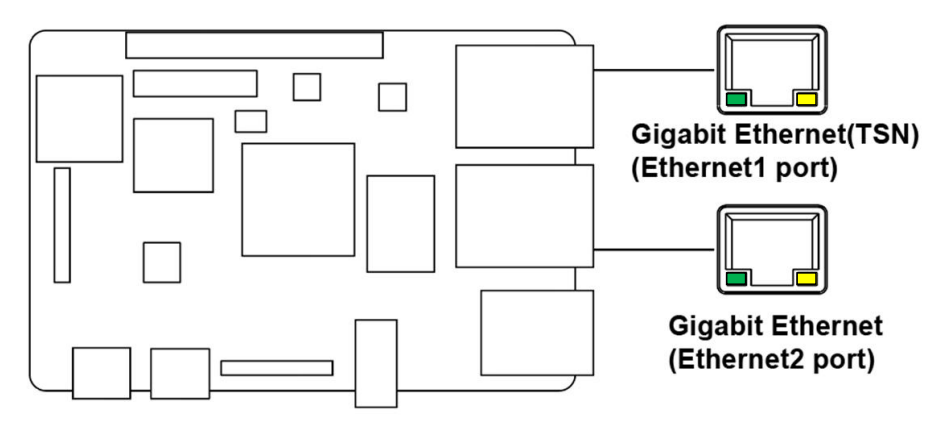

Figure 7 Ethernet Interface

#### Table 4 Description of Gigabit Ethernet Port Status Indicator

| LED    | Color                                                 | Description                                                               |
|--------|-------------------------------------------------------|---------------------------------------------------------------------------|
| Link   | Green                                                 | Light, the network cable is plugged in, network connection status is good |
| Active | ve Yellow Blinking, network data is being transmitted |                                                                           |

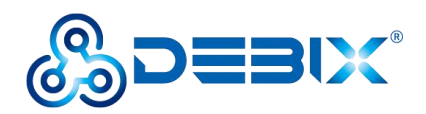

#### 2.3.4. Display Interface

#### 2.3.4.1. LVDS Interface

The LVDS display bridge (LDB) connects to an External LVDS Display Interface. The purpose of the LDB is to support flow of synchronous RGB data to external display devices through the LVDS interface.

DEBIX Model C provides one 2 x 10Pin LVDS display output interface (J8) driven by LDB to support single LVDS display.

- Supports FPD link.
- Single channel (4 lanes) 80MHz pixel clock and LVDS clock output. It supports resolutions up to 1366x768p60 or 1280x800p60.
- Supports VESA and JEIDA pixel mapping.
- Supports LVDS Transmitter with four 7-bit channels. Each channel sends the 6 pixel bits and one control signal at 7 times the pixel clock rate. The data and control signals are transmitted over an LVDS link.

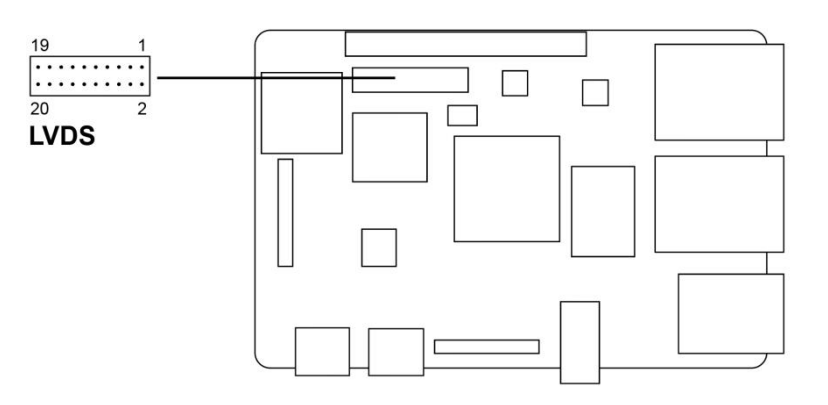

Figure 8 LVDS Interface

The pin sequence is as shown in the figure:

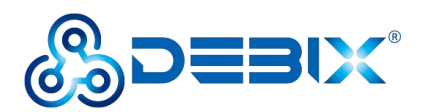

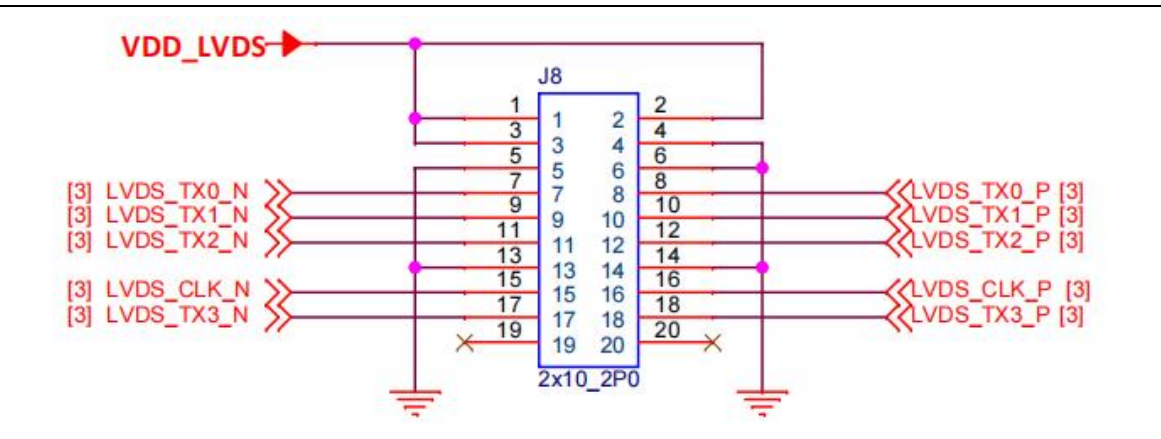

Figure 9 Pin sequence of LVDS

The interface is defined as follows:

#### Table 5 Pin definition of LVDS

| Pin | Definition | Description                             |
|-----|------------|-----------------------------------------|
| 1   | VDD_LVDS   | Default 5V (3.3V,5V optional)           |
| 2   | VDD_LVDS   | Default 5V (3.3V,5V optional)           |
| 3   | VDD_LVDS   | Default 5V (3.3V,5V optional)           |
| 4   | GND        | To Ground                               |
| 5   | GND        | To Ground                               |
| 6   | GND        | To Ground                               |
| 7   | LVDS_TX0_N | LVDS0 Differential data channel 0 (-)   |
| 8   | LVDS_TX0_P | LVDS0 Differential data channel 0 (+)   |
| 9   | LVDS_TX1_N | LVDS0 Differential data channel 1 (-)   |
| 10  | LVDS_TX1_P | LVDS0 Differential data channel 1 (+)   |
| 11  | LVDS_TX2_N | LVDS0 Differential data channel 2 (-)   |
| 12  | LVDS_TX2_P | LVDS0 Differential data channel 2 (+)   |
| 13  | GND        | To Ground                               |
| 14  | GND        | To Ground                               |
| 15  | LVDS_CLK_N | LVDS Clock differential signal path (-) |
| 16  | LVDS_CLK_P | LVDS Clock differential signal path (+) |

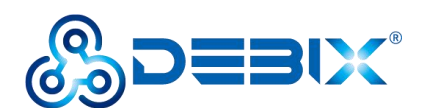

| 17 | LVDS_TX3_N | LVDS Differential data channel 3 (-) |
|----|------------|--------------------------------------|
| 18 | LVDS_TX3_P | LVDS Differential data channel 3 (+) |
| 19 | Not used   | -                                    |
| 20 | Not used   | -                                    |

#### 2.3.4.2. MIPI DSI

DEBIX Model C provides a MIPI DSI interface (J6) with a 24Pin/0.5mm Pitch FPC socket connector, which can be used to connect a MIPI display touch screen.

Key features of MIPI DSI include:

- MIPI DSI compliant with MIPI-DSI specification V1.2 and MIPI-DPHY specification v1.2
- Maximum resolution limited to resolutions achievable with a 200MHz pixel clock and active pixel rate of 140Mpixel/s with 24-bit RGB. This includes resolutions such as: 1080p60 or 1920x1200p60
- Support up to 4 Tx data lanes (plus 1 Tx clock lane)
- Support 80Mbps 1.5Gbps data rate per lane in high speed operation
- Support 10Mbps data rate in low power operation

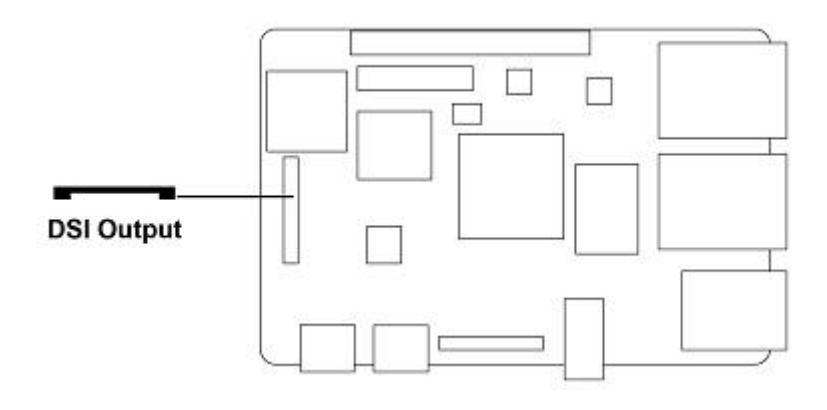

Figure 10

The pin sequence is as shown in the figure:

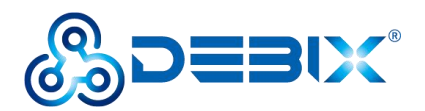

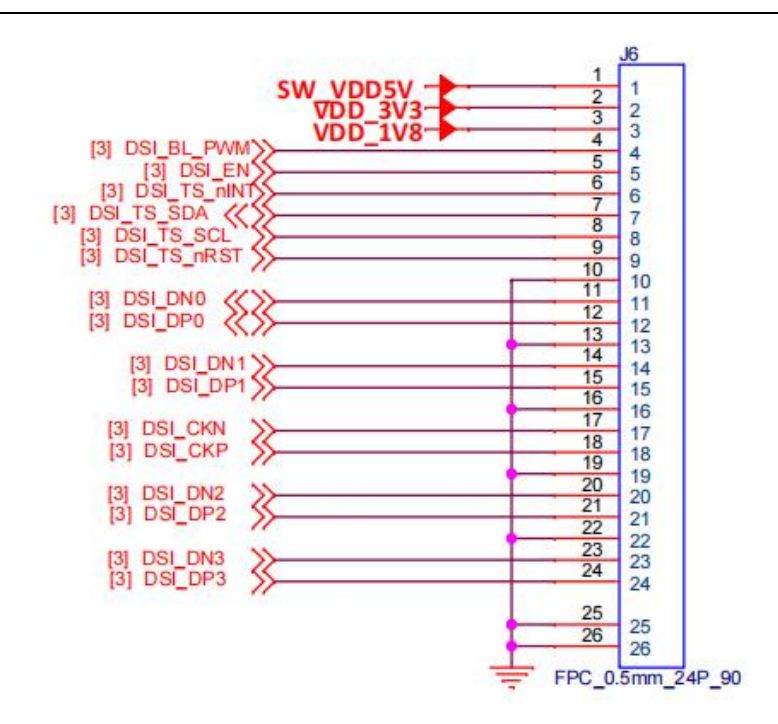

Figure 11 Pin sequence of MIPI DSI

The interface is defined as follows:

#### Table 6 Pin definition of MIPI DSI

| Pin | Definition  | Description                                          |
|-----|-------------|------------------------------------------------------|
| 1   | VDD_5V      | 5V output                                            |
| 2   | VDD_3V3     | 3.3V output                                          |
| 3   | VDD_1V8     | 1.8V output                                          |
| 4   | DSI_BL_PWM  | Backlight control signal                             |
| 5   | DSI_EN      | LCD enable signal                                    |
| 6   | DSI_TP_nINT | touch interrupt pin                                  |
| 7   | DSI_I2C_SDA | Touch the clock terminal of I2C (controlled by I2C2) |
| 8   | DSI_I2C_SCL | Touch the clock terminal of I2C (controlled by I2C2) |
| 9   | DSI_TS_nRST | IO control pin                                       |
| 10  | GND         | To Ground                                            |
| 11  | DSI_DN0     | DSI Differential data channel 0 (-)                  |
| 12  | DSI_DP0     | DSI Differential data channel 0 (+)                  |

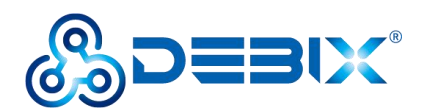

| 13 | GND     | To Ground                           |
|----|---------|-------------------------------------|
| 14 | DSI_DN1 | DSI Differential data channel 1 (-) |
| 15 | DSI_DP1 | DSI Differential data channel 1 (+) |
| 16 | GND     | To Ground                           |
| 17 | DSI_CKN | DSI Differential Clock Channels (-) |
| 18 | DSI_CKP | DSI Differential Clock Channels (+) |
| 19 | GND     | To Ground                           |
| 20 | DSI_DN2 | DSI Differential data channel 2 (-) |
| 21 | DSI_DP2 | DSI Differential data channel 2 (+) |
| 22 | GND     | To Ground                           |
| 23 | DSI_DN3 | DSI Differential data channel 3 (-) |
| 24 | DSI_DP3 | DSI Differential data channel 3 (+) |
| 25 | GND     | To Ground                           |
| 26 | GND     | To Ground                           |

#### 2.3.5. MIPI CSI

DEBIX Model C has a MIPI CSI-2 Host controller. This controller implements the protocol functions defined in the MIPI CSI-2 specification, allowing camera sensor communication consistent with MIPI CSI-2.

The MIPI CSI-2 controller has the following features:

- PHY-Protocol Interface (PPI) Pattern Generator with programmable packet-to-packet time
- Configurable pipeline interface (1 pipeline stage) between the PHY and MIPI CSI-2 controller
- Support for automatic D-PHY integration in non-automotive configurations
- Programmable value for the number of synchronization stages used for Clock

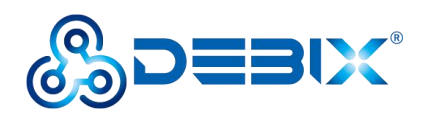

Crossing Domain (CDC)

- Image Pixel Interface (IPI)
  - Two operating modes:
    - Camera Timing The frame timing signals, and the vertical or horizontal synchronism are generated based on the synchronization of Short Packets received from the sensor.
    - Controller Timing The frame timing signals are generated based on the IPI registers.
  - Generates pixel stream in two different modes:
    - ≻ 48-Bit
    - ➤ 16-Bit
  - Supports several data formats:
    - ≻ RGB
    - > YUV
    - > RAW
    - User defined
    - Embedded data (when operating in Camera Timing mode and only with RAW image data)
  - Data decoding based on configurable data type
  - Additional pins that provide useful information:
    - End-of-Line indication
    - > Number of valid pixels/bytes transmitted per clock cycle
    - First and Last Data Valid Indications
    - End-of-Frame indication
  - Possibility to flush IPI memory (automatically or manually)
  - Possibility to ignore Frame Start as a synchronization event
  - Possibility to select Packets used for IPI Synchronism Events
  - Possibility to reduce memory requirements, down to the minimum FIFO depth

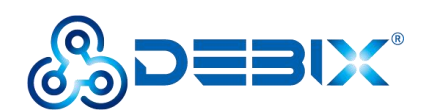

of 32

■ Back-pressure mechanism

There is a MIPI CSI interface (J7) on board, with a 24Pin/0.5mm Pitch FPC socket connector for connecting DEBIX camera module. Data transfer rates up to 1.5 Gbps per channel.

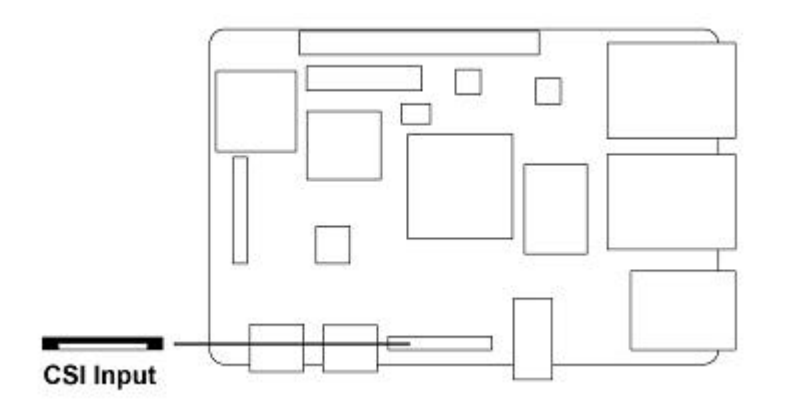

Figure 12 MIPI CSI

The pin sequence is as shown in the figure:

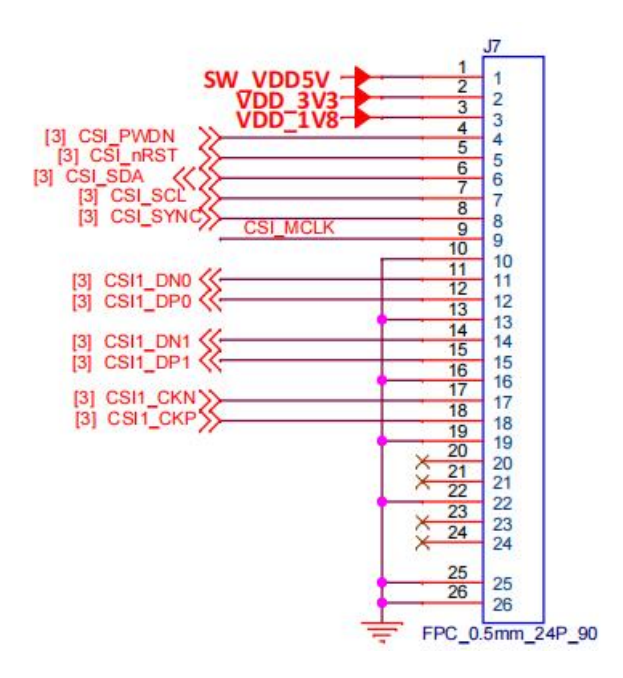

Figure 13 Pin sequence of MIPI CSI

The interface is defined as follows:

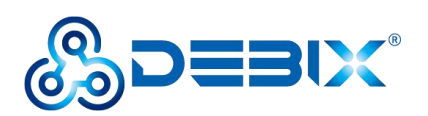

#### Table 7 Pin definition of MIPI CSI

| Pin | Definition | Description                         |
|-----|------------|-------------------------------------|
| 1   | VDD_5V     | 5V output                           |
| 2   | VDD_3V3    | 3.3V output                         |
| 3   | VDD_1V8    | 1.8V output                         |
| 4   | CSI_PWDN   | CSI low power mode                  |
| 5   | CSI_nRST   | CSI reset signal                    |
| 6   | CSI_SDA    | CSI data signal                     |
| 7   | CSI_SCL    | CSI clock signal                    |
| 8   | CSI_SYNC   | CSI synchronization signal          |
| 9   | CSI_MCLK   | CSI external clock input            |
| 10  | GND        | To Ground                           |
| 11  | CSI1_DN0   | CSI Differential data channel 0 (-) |
| 12  | CSI1_DP0   | CSI Differential data channel 0 (+) |
| 13  | GND        | To Ground                           |
| 14  | CSI1_DN1   | CSI Differential data channel 1 (-) |
| 15  | CSI1_DP1   | CSI Differential data channel 1 (+) |
| 16  | GND        | To Ground                           |
| 17  | CSI1_CKN   | CSI Differential Clock Channels (-) |
| 18  | CSI1_CKP   | CSI Differential Clock Channels (+) |
| 19  | GND        | To Ground                           |
| 20  | Not used   | -                                   |
| 21  | Not used   | -                                   |
| 22  | GND        | To Ground                           |
| 23  | Not used   | -                                   |
| 24  | Not used   | -                                   |
| 25  | GND        | To Ground                           |

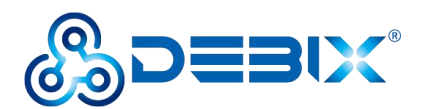

|  | 26 | GND | To Ground |
|--|----|-----|-----------|
|--|----|-----|-----------|

#### 2.3.6. Audio

DEBIX Model C provides a combined headphone and microphone input interface (J3), the connector is 3.5mm socket, with audio in/out function, and supports rated voltage 1.5V MIC audio input.

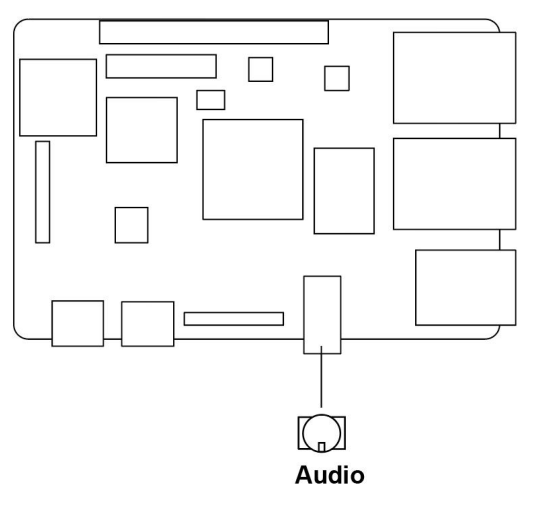

Figure 14 Audio

#### NOTE

DEBIX uses MIC and only supports four-segment headphones. The definition is shown in the following figure, which includes left channel, right channel, GND, and MIC recording. It is necessary to connect to the DEBIX audio interface according to the GND and MIC connection lines for normal use.

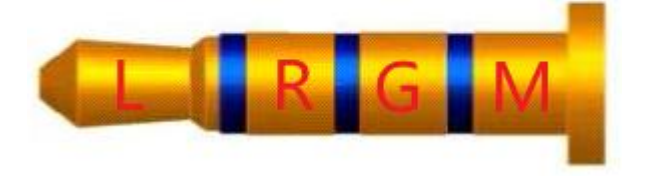

Figure 15 Definition of four-segment headphones

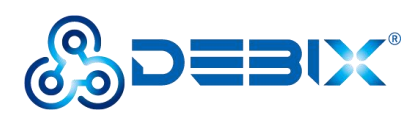

#### 2.3.7. GPIO

DEBIX Model C has a set of 2\*20Pin/2.0mm GPIO interface (J1), which can be used for external hardware such as LED, button, sensor, function modules, etc.

- The voltage of I2C, UART (default for Debug), CAN, SPI, GPIO pin is 3.3V.
- The voltage of ADC IN is 1.8V.
- 5V pins (pin6, pin8) can be used to power to DEBIX Model C or peripherals.

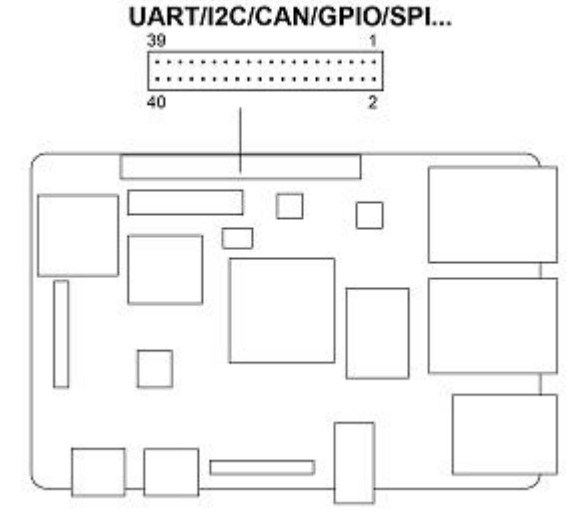

Figure 16 40Pin

The pin sequence is as shown in the figure:

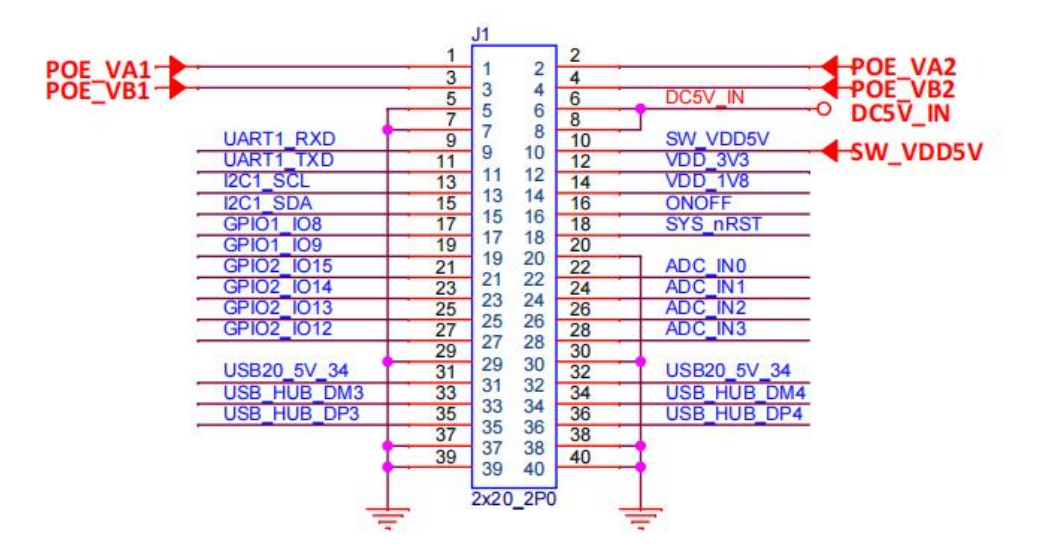

Figure 17 Pin sequence of J1

The interface is defined as follows:

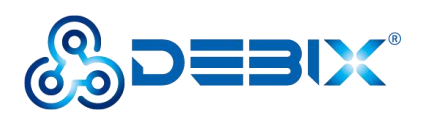

#### Table 8 Pin definition of GPIO

| Pin | Definition  | Pin | Definition  |
|-----|-------------|-----|-------------|
| 1   | POE_VA1     | 2   | POE_VA2     |
| 3   | POE_VB1     | 4   | POE_VB2     |
| 5   | GND         | 6   | DC5V_IN     |
| 7   | GND         | 8   | DC5V_IN     |
| 9   | UART1_RXD   | 10  | SW_VDD5V    |
| 11  | UART1_TXD   | 12  | VDD_3V3     |
| 13  | I2C1_SCL    | 14  | VDD_1V8     |
| 15  | I2C1_SDA    | 16  | ONOFF       |
| 17  | GPIO1_IO08  | 18  | SYS_nRST    |
| 19  | GPIO1_IO09  | 20  | GND         |
| 21  | GPIO2_IO15  | 22  | ADC_IN0     |
| 23  | GPIO2_IO14  | 24  | ADC_IN1     |
| 25  | GPI02_I013  | 26  | ADC_IN2     |
| 27  | GPI02_I012  | 28  | ADC_IN3     |
| 29  | GND         | 30  | GND         |
| 31  | USB20_5V_34 | 32  | USB20_5V_34 |
| 33  | USB_HUB_DM3 | 34  | USB_HUB_DM4 |
| 35  | USB_HUB_DP3 | 36  | USB_HUB_DP4 |
| 37  | GND         | 38  | GND         |
| 39  | GND         | 40  | GND         |

For detailed GPIO function MUX, please refer to "<u>GPIO Pin Multiplexing Function List</u>" from DEBIX Model C Documents.

#### 2.3.8. LED & Key

DEBIX Model C has two LED indicators and two Keys.

• LED

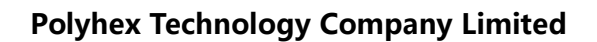

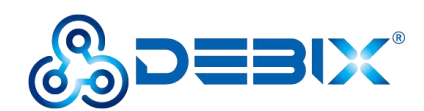

- 1 x ACT LED (Green)
- 1 x Power LED (Red and Blue)
- Key
  - 1 x ON/OFF Key
  - 1 x Reset Key

The specific states are described in the following table:

#### Table 9 Description of LED & Key

| Function Name |            | Status      | Description                                           |  |
|---------------|------------|-------------|-------------------------------------------------------|--|
| LED           | Power LED  | Lighting    | Power is on, and red & blue light                     |  |
|               |            | off         | Power is off, and red & blue change to red, until off |  |
|               | ACT LED    | Blinking    | System is normal                                      |  |
|               |            | off         | System fault                                          |  |
| Кеу           | ON/OFF Key | Short press | Sleep/Wake                                            |  |
|               |            | Long press  | Power off/on                                          |  |
|               | RESET Key  | Press       | System reset                                          |  |

#### 2.3.9. DIP Switch

There is a dip-switch combination, which is used to determine the BOOT startup mode.

There are three switches in total, and each switch has the two states of ON/OFF. By

default, the switch is turned ON. Four BOOT startup modes as follows:

- 001-USB burning mode
- 010-eMMC Boot
- 011-Micro SD Card Boot
- 100-SPI Nor Flash boot

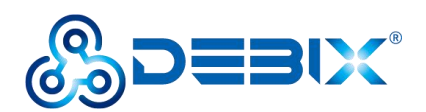

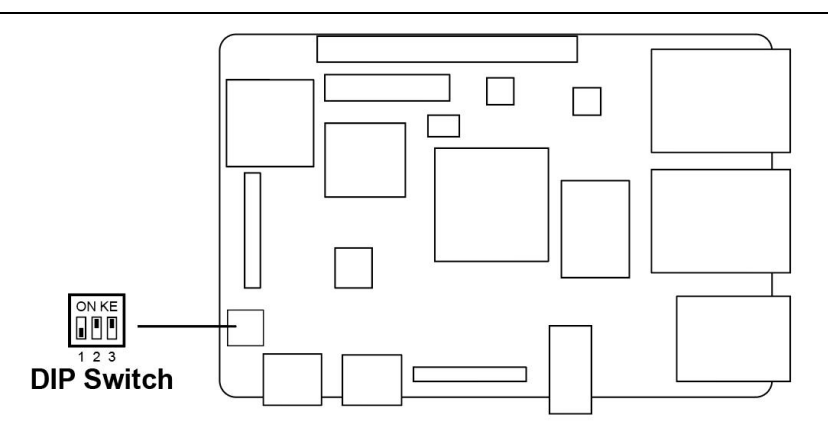

Figure 18 DIP Switch

The selected boot mode is shown in the table below:

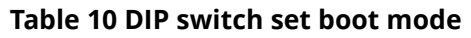

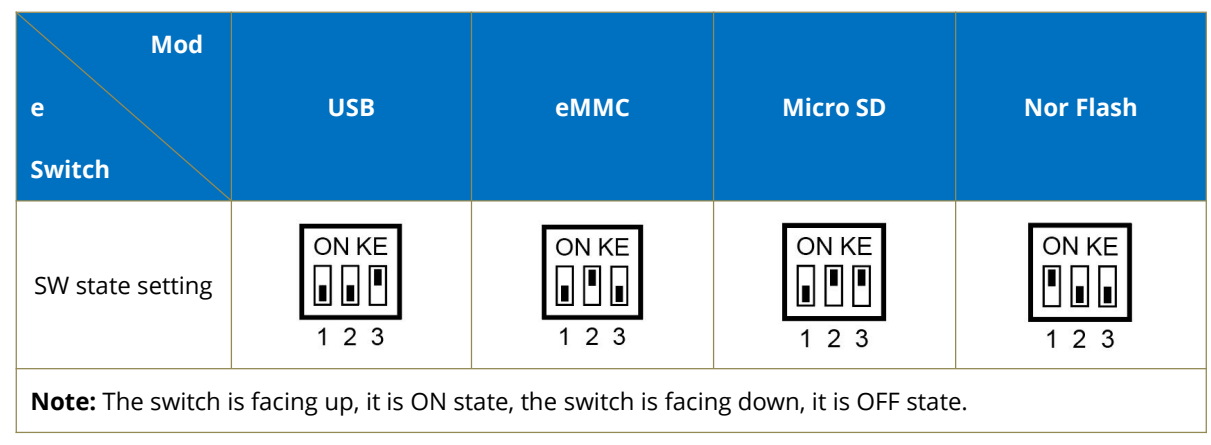

#### 2.3.10. Slot

DEBIX Model C provides a Micro SD slot (J2), Micro SD card boot mode by default, Micro SD card can be used as a system boot card, insert the Micro SD card with the system installed here, and then power on DEBIX to start the system in the Micro SD card. The Micro SD card can also be used as a standard memory card to save user data.

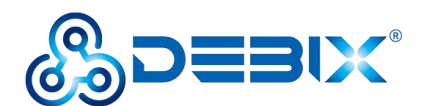

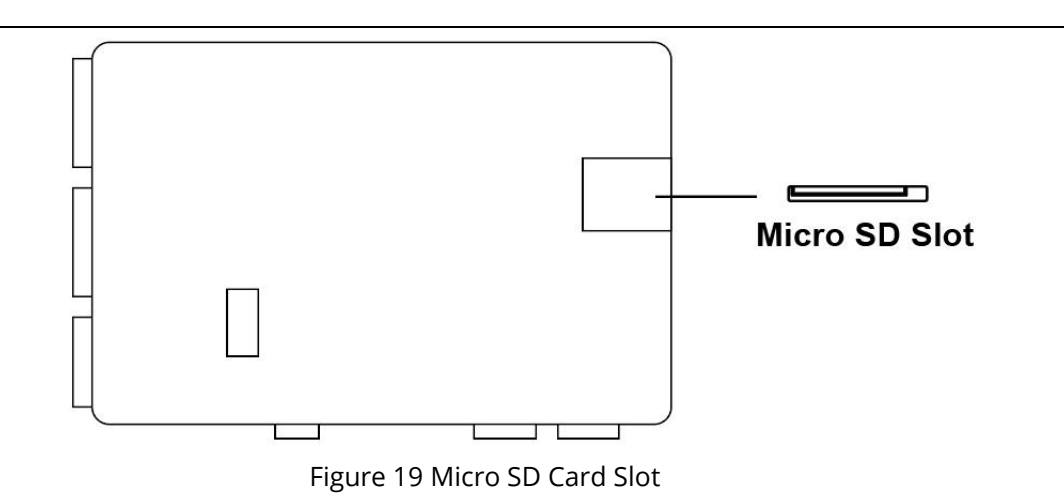

# 2.4. Packing List

• DEBIX Model C (without eMMC by default)

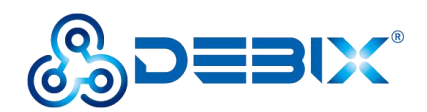

# **Chapter 3 Get Started**

### 3.1. Software Installation

#### 3.1.1. Download Image

 Download the latest system image from the <u>software download page</u> of DEBIX official website;

#### IMPORTANT

The boot type of the image downloaded depends on which boot mode image you choose to install, and whether or not the board contains eMMC, etc. For example, if you need to install an image with eMMC boot mode, and the board has an eMMC module, you can choose the image name with (boot from eMMC).

- 2. If the downloaded image file is a zip file, you need to decompress it into an .img file;
- 3. Write the .img file into the Micro SD card by <u>balenaEtcher</u> tool.

#### 3.1.2. System Boot

The DEBIX Model C motherboard defaults to NOR Flash boot. To enable NOR Flash boot, set the DIP switch to "100". Upon successful NOR Flash initialization, the system loads the U-Boot bootloader. At this point, the user may select the boot modes (SD card boot or eMMC boot).

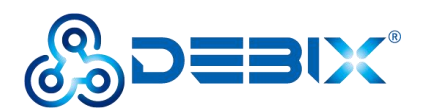

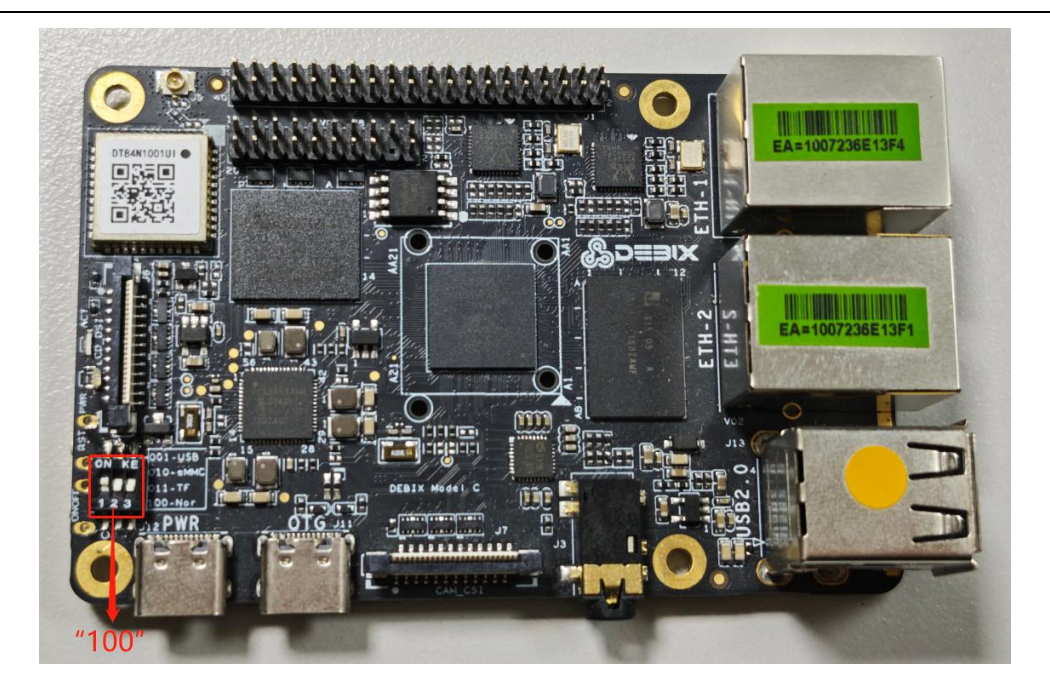

#### 3.1.2.1. Flashing Micro SD Image

#### • Component Preparation

- ✓ DEBIX Model C
- ✓ Micro SD card, and card reader
- ✓ DC 5V/2A power adapter
- ✓ PC (windows 10/11)

#### • Installing Micro SD Card Image

Click **[Boot from SD Card]** to download the Micro SD card image for DEBIX Model C from

software download page on your PC.

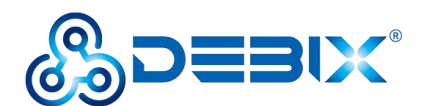

| Ubunt     | u 20.04        | 0                  |
|-----------|----------------|--------------------|
| Boot f    | from SD Card   | 1                  |
| Boot f    | from eMMC      |                    |
| Release   | date: 2024-02  | 2-28               |
| File size | : 1.48GB       |                    |
| Show Sh   | A256 file inte | <u>egrity hash</u> |
| (SD Care  | <u>d) :</u>    |                    |
| Show Sh   | A256 file inte | <u>egrity hash</u> |
| (eMMC)    | <u>:</u>       |                    |
| Release   | notes          |                    |

Figure 20

1. Install and open the Etcher tool on your PC, insert the Micro SD card, select the img file to be installed and the disk partition corresponding to the Micro SD card;

| 🜞 Etcher           |                    | – 🗆 X  |
|--------------------|--------------------|--------|
|                    | 🌍 balena Etcher    | ¢ ()   |
| <b>↔</b> —         |                    | - 7    |
| EMB_IMX8M20.04.img | SD Card RSB Device | Flash! |
|                    |                    |        |
|                    |                    |        |
|                    |                    |        |
|                    |                    |        |
|                    |                    |        |
|                    |                    |        |
|                    |                    |        |

Figure 21

2. Click [Flash!] Wait patiently and the program will write the system to the Micro SD

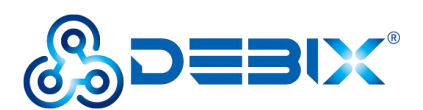

card;

#### NOTE

The system may prompt you that the disk is unavailable and needs to be formatted, please ignore it, it is not an error!

3. When **Flash Complete!** appears, it means the system has been successfully programmed to the Micro SD card;

| Etcher |                                                 | – 🗆 X |
|--------|-------------------------------------------------|-------|
|        | 🌍 balena Elcher                                 | ¢ 0   |
|        | EMB_IMX8MPtu20.04.img                           |       |
|        | Flash Complete!                                 |       |
|        | Successful target<br>Effective speed 135.3 MS/N |       |
|        | Flash another                                   |       |
|        |                                                 |       |
|        |                                                 |       |

Figure 22

#### 3.1.2.2. Flashing eMMC Image

#### • Component Preparation

- ✓ DEBIX Model C
- ✓ Micro SD card, and card reader
- ✓ DC 5V/2A power adapter

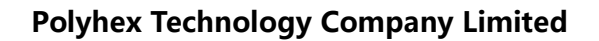

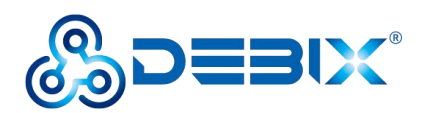

✓ PC (windows 10/11)

#### • Installing eMMC Image

#### IMPORTANT

For the default configuration, you need to select an eMMC module when purchasing.

Click [Boot from eMMC] to download the eMMC image for DEBIX Model C from software

download page.

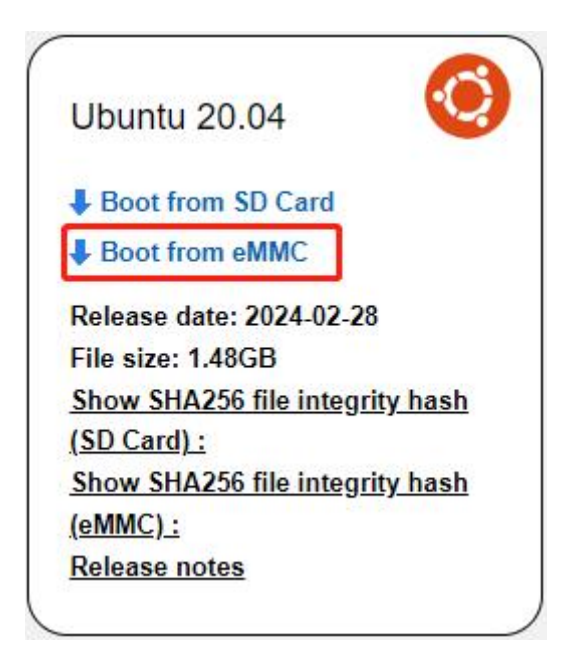

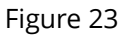

- Write the downloaded system image to the Micro SD card according to <u>the steps 1-3</u> operation of "Installing Micro SD Card Image".
- 2. Insert the Micro SD card into DEBIX Model C and power on. After booting, the system will automatically write to eMMC through the Micro SD card. When burning, the green LED on the motherboard will flash quickly, please wait. When the green LED changes from fast flash to slow flash, that is, the programming is complete.

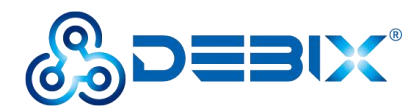

## 3.2. Hardware Installation

Hardware connections are made as shown in the diagram and the steps are as follows:

- 1. **Insert the Micro SD card with the system installed:** Insert it into the slot on the back of DEBIX Model C; if you need to remove it, just gently pull out the card after power off.
- 2. Connect the LVDS screen
- 3. Connect the keyboard
- 4. Connect the mouse
- 5. Connect the network cable
- 6. **Connect the power adapter:** Plug in the power supply, DEBIX Model C will power on, and the power indicator light (red and blue) of motherboard will be on, and system indicator light (green) will be blinking.

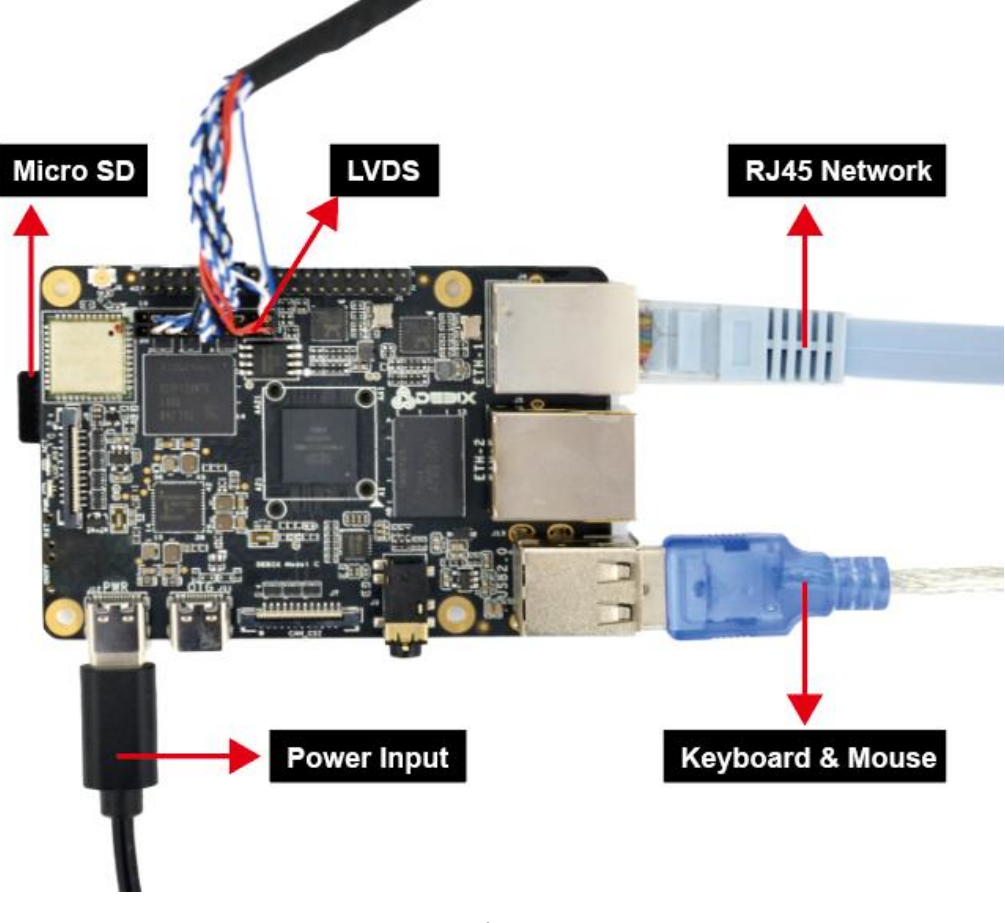

Figure 24 Hardware connection

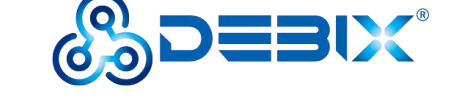

# Chapter 4 Software Application Examples

### 4.1. Switch Boot Mode

#### **IMPORTANT**

The UEFI selection timeout is 3s, if no selection is made within this period, it will automatically enter the last selected system.

When DEBIX Model C has eMMC and Micro SD card, and both contain systems, you can switch the boot mode in the following way:

- Select the boot mode through the serial port, when "select: SD boot" appears, you can select it via the direction control key and press **Enter** to finish the selection. There are 4 options:
  - select: SD boot
  - select: emmc boot
  - select: Reboot
  - select: About
- 2. After entering the system, select the boot mode via Debix\_boot command:

For example, both Micro SD card and eMMC can be installed with yocto system, type the number to select as below:

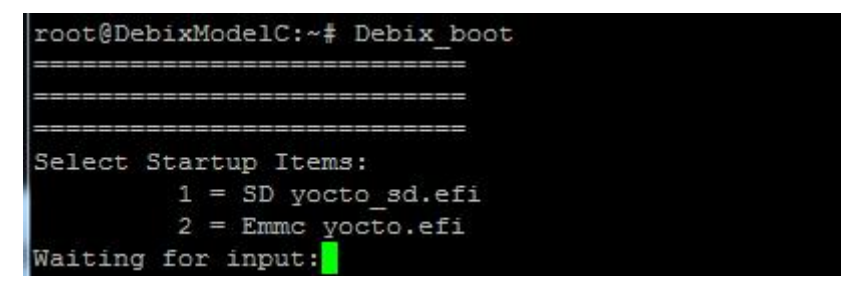

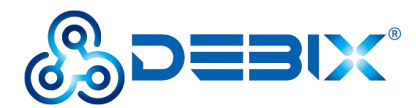

## 4.2. Usage of Ethernet

- Network port 1 (ENET\_QOS), bit number: J4, device node: eth0, device silkscreen: ETH-1
- 1. Enter the system desktop, open a terminal and type the command to query network

port 1;

ifconfig eth0

| root@DebixModelC:~# ifconfig eth0                                                           |
|---------------------------------------------------------------------------------------------|
| eth0: flags=4163 <up,broadcast,running,multicast> mtu 1500</up,broadcast,running,multicast> |
| inet 192.168.1.17 netmask 255.255.255.0 broadcast 192.168.1.255                             |
| inet6 fe80::b479:d5ff:fe64:c188 prefixlen 64 scopeid 0x20 <link/>                           |
| inet6 240e:36d:dda:2400:b479:d5ff:fe64:c188 prefixlen 64 scopeid 0x0 <g< td=""></g<>        |
| lobal>                                                                                      |
| ether b6:79:d5:64:c1:88 txqueuelen 1000 (Ethernet)                                          |
| RX packets 3446 bytes 283890 (277.2 KiB)                                                    |
| RX errors 0 dropped 376 overruns 0 frame 0                                                  |
| TX packets 2222 bytes 116792 (114.0 KiB)                                                    |
| TX errors 0 dropped 0 overruns 0 carrier 0 collisions 0                                     |
| device interrupt 106                                                                        |
|                                                                                             |
| root@DebixModelC:~#                                                                         |
|                                                                                             |

2. Query the speed of network port 1;

ethtool eth0

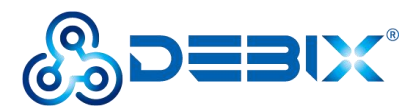

| root@DebixModelC:~# ethtool eth0                              |                                                    |  |  |  |
|---------------------------------------------------------------|----------------------------------------------------|--|--|--|
| Settings for eth0:                                            |                                                    |  |  |  |
| Supported ports: [ TP MII ]                                   |                                                    |  |  |  |
| Supported link modes: 10baseT/Half 10baseT/Full               |                                                    |  |  |  |
| 100baseT/Half 100baseT/Full                                   |                                                    |  |  |  |
| 1000baseT/Full                                                |                                                    |  |  |  |
| Supported pause frame use: Symmetric Receive-only             |                                                    |  |  |  |
| Supports auto-negotiation: Yes                                |                                                    |  |  |  |
| Supported FEC modes: Not reported                             |                                                    |  |  |  |
| Advertised link modes: 10baseT/Half 10baseT/Full              |                                                    |  |  |  |
| 100baseT/Half 100baseT/Full                                   |                                                    |  |  |  |
| 1000baseT/Full                                                |                                                    |  |  |  |
| Advertised pause frame use: Symmetric Receive-only            | Advertised pause frame use: Symmetric Receive-only |  |  |  |
| Advertised auto-negotiation: Yes                              |                                                    |  |  |  |
| Advertised FEC modes: Not reported                            |                                                    |  |  |  |
| Link partner advertised link modes: 10baseT/Half 10baseT/Full |                                                    |  |  |  |
| 100baseT/Half 100baseT/Full                                   |                                                    |  |  |  |
| 1000baseT/Full                                                |                                                    |  |  |  |
| Link partner advertised pause frame use: Symmetric            | Link partner advertised pause frame use: Symmetric |  |  |  |
| Link partner advertised auto-negotiation: Yes                 | Link partner advertised auto-negotiation: Yes      |  |  |  |
| Link partner advertised FEC modes: Not reported               | Link partner advertised FEC modes: Not reported    |  |  |  |
| Speed: 1000Mb/s                                               |                                                    |  |  |  |
| Duplex: Full                                                  |                                                    |  |  |  |
| Auto-negotiation: on                                          |                                                    |  |  |  |

- Network port 2 (ENET1), bit number: J5, port number: eth1, device silkscreen: ETH-2
- 1. Type the command to query network port 2;

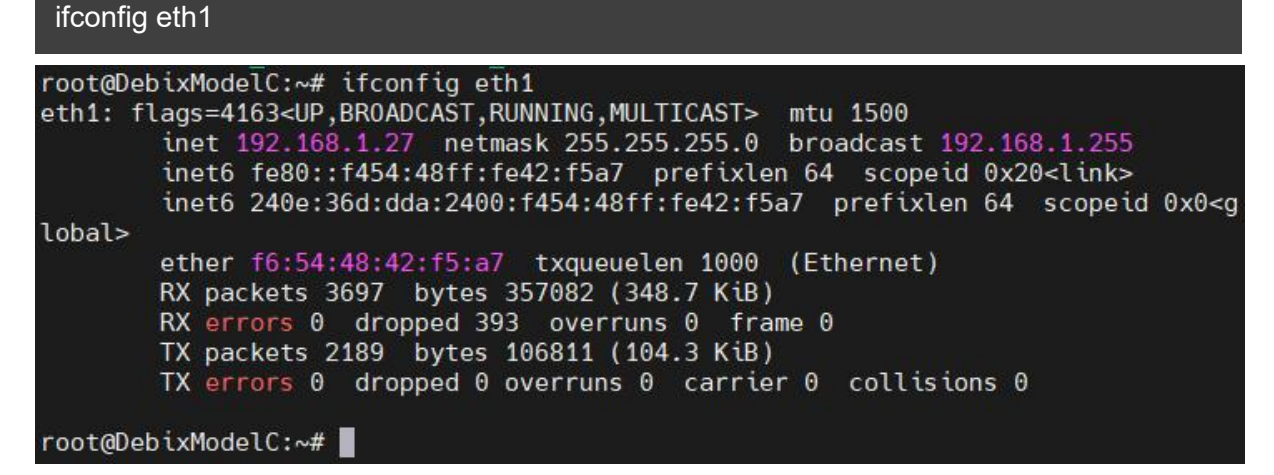

2. Query the speed of network port 2;

ethtool eth1

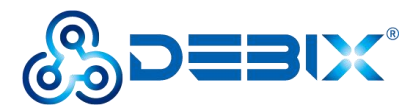

| root@De | bixModelC:~# ethtool eth1                                     |
|---------|---------------------------------------------------------------|
| setting | s for ethi:                                                   |
|         | Supported ports: [ TP MII ]                                   |
|         | Supported link modes: 10baseT/Half 10baseT/Full               |
|         | 100baseT/Half 100baseT/Full                                   |
|         | 1000baseT/Full                                                |
|         | Supported pause frame use: Symmetric                          |
|         | Supports auto-negotiation: Yes                                |
|         | Supported EC modes: Not reported                              |
|         | Advortised link modes, Not reported                           |
|         | 100base7/Half 100base7/Full                                   |
|         |                                                               |
|         | Idoubasel/Full                                                |
|         | Advertised pause frame use: Symmetric                         |
|         | Advertised auto-negotiation: Yes                              |
|         | Advertised FEC modes: Not reported                            |
|         | Link partner advertised link modes: 10baseT/Half 10baseT/Full |
|         | 100baseT/Half 100baseT/Full                                   |
|         | 1000baseT/Full                                                |
|         | Link partner advertised pause frame use: Symmetric            |
|         | Link partner advertised auto-negotiation: Yes                 |
|         | link partner advertised FEC modes: Not reported               |
|         | Speed: 1000Mb/s                                               |
|         | Duclay: Full                                                  |
|         | Auto-negotiation: on                                          |
|         |                                                               |

3. Check the network connection status via ping command.

| pir | ng 192.                              | 168.1 | .1            |                       |         |           |    |  |  |
|-----|--------------------------------------|-------|---------------|-----------------------|---------|-----------|----|--|--|
| roo | root@DebixModelC:~# ping 192.168.1.1 |       |               |                       |         |           |    |  |  |
| PIN | G 192.                               | 168.1 | .1 (192.168.1 | L.1) 56(84)           | bytes o | of data.  |    |  |  |
| 64  | bytes                                | from  | 192.168.1.1:  | <pre>icmp seq=1</pre> | ttl=64  | time=1.07 | ms |  |  |
| 64  | bytes                                | from  | 192.168.1.1:  | icmp_seq=2            | ttl=64  | time=1.08 | ms |  |  |
| 64  | bytes                                | from  | 192.168.1.1:  | icmp seq=3            | ttl=64  | time=1.07 | ms |  |  |
| 64  | bytes                                | from  | 192.168.1.1:  | icmp seq=4            | ttl=64  | time=1.07 | ms |  |  |
| 64  | bytes                                | from  | 192.168.1.1:  | icmp seq=5            | ttl=64  | time=1.08 | ms |  |  |
| 64  | bytes                                | from  | 192.168.1.1:  | icmp seq=6            | ttl=64  | time=1.08 | ms |  |  |
| 64  | bytes                                | from  | 192.168.1.1:  | icmp seq=7            | ttl=64  | time=1.08 | ms |  |  |
| 64  | bytes                                | from  | 192.168.1.1:  | icmp_seq=8            | ttl=64  | time=1.08 | ms |  |  |

## 4.3. Usage of WiFi

WiFi device node for DEBIX Model C: wlan0.

1. Unplug the network cable and connect to WiFi (name: polyhex\_mi) via the command:

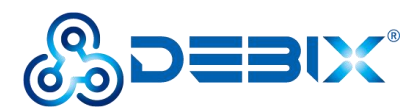

| connmanctl                                                                                                    |                                                                                                    |
|----------------------------------------------------------------------------------------------------|----------------------------------------------------------------------------------------------------|
| enable wifi                                                                                                    |                                                                                                    |
| scan wifi                                                                                                    |                                                                                                    |
| services                                                                                                    |                                                                                                    |
| agent on                                                                                                    |                                                                                                    |
| connect xxx_psk                                                                                                    | #connect available wifi name, type wifi password                                                                                                    |
| connmanctl> enable wifi<br>wifi is already enabled<br>connmanctl> scan wifi<br>Scan completed for wifi<br>connmanctl> services<br>*AR Wired<br>polyhex_mi1<br>tsc<br>ChinaNet-polyhex<br>ged_psk<br>polyhex-3                                                                                                    | ethernet_1a9427328710_cable<br>wifi_ac6aa32c009b_706f6c796865785f6d6931_managed_psk<br>wifi_ac6aa32c009b_hidden_managed_psk<br>wifi_ac6aa32c009b_747363_managed_psk<br>wifi_ac6aa32c009b_4368696e614e65742d706f6c79686578_mana<br>wifi_ac6aa32c009b_706f6c796865782d33_managed_psk |
| <pre>connmanctl&gt; agent on<br/>Agent registered<br/>connmanctl&gt; connect wifi<br/>Agent RequestInput wifi_<br/>Passphrase = [ Type=ps<br/>PreviousPassphrase = [<br/>WPS = [ Type=wpspin, R<br/>Passphrase? bohai2021<br/>connmanctl&gt; [ 5892.05868<br/>ady<br/>Connected wifi_ac6aa32c0<br/>connmanctl&gt; ]</pre> |                                                                                                    |

#### 2. Query the WiFi network port

#### ifconfig wlan0

root@DebixModelC:~# ifconfig wlan0
wlan0: flags=-28605<UP,BROADCAST,RUNNING,MULTICAST,DYNAMIC> mtu 1500
 inet 192.168.31.121 netmask 255.255.255.0 broadcast 192.168.31.255
 inet6 fe80::ae6a:a3ff:fe2c:9b prefixlen 64 scopeid 0x20<link>
 ether ac:6a:a3:2c:00:9b txqueuelen 1000 (Ethernet)
 RX packets 26 bytes 3180 (3.1 KiB)
 RX errors 0 dropped 0 overruns 0 frame 0
 TX packets 61 bytes 7527 (7.3 KiB)
 TX errors 0 dropped 0 overruns 0 carrier 0 collisions 0
root@DebixModelC:~#

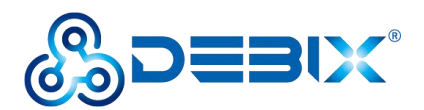

3. Check the WiFi network connection status via ping command.

| p   | ing 192 | .168.1 | .1             |                       |         |           |    |  |
|-----|---------|--------|----------------|-----------------------|---------|-----------|----|--|
| roo | ot@Debi | ixMode | elC:~# ping 19 | 92.168.1.1            |         |           |    |  |
| PI  | G 192.  | 168.1  | 1.1 (192.168.1 | 1.1) 56(84)           | bytes o | of data.  |    |  |
| 64  | bytes   | from   | 192.168.1.1:   | <pre>icmp_seq=1</pre> | ttl=63  | time=35.2 | ms |  |
| 64  | bytes   | from   | 192.168.1.1:   | <pre>icmp_seq=2</pre> | ttl=63  | time=5.58 | ms |  |
| 64  | bytes   | from   | 192.168.1.1:   | <pre>icmp_seq=3</pre> | ttl=63  | time=5.56 | ms |  |
| 64  | bytes   | from   | 192.168.1.1:   | icmp_seq=4            | ttl=63  | time=5.89 | ms |  |
| 64  | bytes   | from   | 192.168.1.1:   | <pre>icmp_seq=5</pre> | ttl=63  | time=5.45 | ms |  |
| 64  | bytes   | from   | 192.168.1.1:   | icmp_seq=6            | ttl=63  | time=4.95 | ms |  |
| 64  | bytes   | from   | 192.168.1.1:   | icmp seq=7            | ttl=63  | time=4.65 | ms |  |

### 4.4. Usage of BT

Bluetooth device node for DEBIX Model C: hci0.

1. Enter the system desktop, open a terminal and type the command to query BT device:

| root@D | <pre>DebixModelC:~# hciconfig</pre>                      |      |
|--------|----------------------------------------------------------|------|
| hci0:  | Type: Primary Bus: UART                                  |      |
|        | BD Address: AC:6A:A3:2C:00:9C ACL MTU: 1021:8 SC0 MTU: 0 | 64:1 |
|        | DOWN                                                     |      |
|        | RX bytes:2338 acl:0 sco:0 events:195 errors:0            |      |
|        | TX bytes:37598 acl:0 sco:0 commands:195 errors:0         |      |

2. Start bluetooth and match bluetooth.

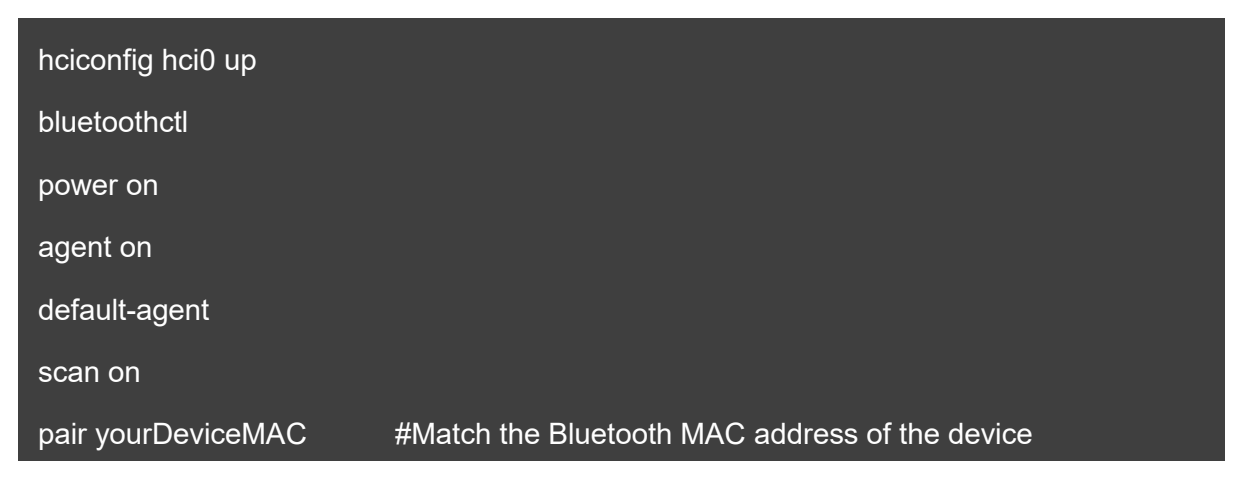

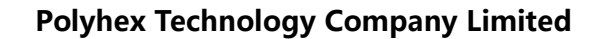

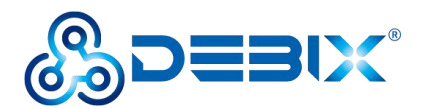

```
# bluetoothctl
Agent registered
[CHG] Controller AC:6A:A3:15:23:40 Pairable: yes
[bluetooth] # power on
Changing power on succeeded
[bluetooth] # agent on
Agent is already registered
[bluetooth] # default-agent
Default agent request successful
[bluetooth] # scan on
Discovery started
[CHG] Controller AC:6A:A3:15:23:40 Discovering: yes
[NEW] Device 6F:77:E4:55:30:6B 6F-77-E4-55-30-6B
[NEW] Device 58:1F:3E:7C:17:CE 58-1F-3E-7C-17-CE
[NEW] Device 61:8D:F0:19:75:3E 61-8D-F0-19-75-3E
[NEW] Device 68:7A:15:E7:AD:CA 68-7A-15-E7-AD-CA
[NEW] Device 78:21:08:79:5C:85 78-21-08-79-5C-85
[NEW] Device 6F:66:07:AC:13:D7 6F-66-07-AC-13-D7
[NEW] Device 68:E4:6A:8E:99:74 68-E4-6A-8E-99-74
[NEW] Device 54:AF:B7:03:4D:69 54-AF-B7-03-4D-69
[NEW] Device 74:5F:D2:47:FC:43 74-5F-D2-47-FC-43
[bluetooth] # pair 4C:02:20:3C:2A:6C
Attempting to pair with 4C:02:20:3C:2A:6C
[CHG] Device 4C:02:20:3C:2A:6C Connected: yes
Request confirmation
[agent] Confirm passkey 381184 (yes/no): yes
[CHG] Device 4C:02:20:3C:2A:6C Modalias: bluetooth:v038Fp1200d1436
[CHG] Device 4C:02:20:3C:2A:6C UUIDs: 00001105-0000-1000-8000-00805f9b34fb
[CHG] Device 4C:02:20:3C:2A:6C UUIDs: 0000110a-0000-1000-8000-00805f9b34fb
[CHG] Device 4C:02:20:3C:2A:6C UUIDs: 0000110c-0000-1000-8000-00805f9b34fb
[CHG] Device 4C:02:20:3C:2A:6C UUIDs: 00001112-0000-1000-8000-00805f9b34fb
[CHG] Device 4C:02:20:3C:2A:6C UUIDs: 00001115-0000-1000-8000-00805f9b34fb
[CHG] Device 4C:02:20:3C:2A:6C UUIDs: 00001116-0000-1000-8000-00805f9b34fb
[CHG] Device 4C:02:20:3C:2A:6C UUIDs: 0000111f-0000-1000-8000-00805f9b34fb
[CHG] Device 4C:02:20:3C:2A:6C UUIDs: 0000112f-0000-1000-8000-00805f9b34fb
[CHG] Device 4C:02:20:3C:2A:6C UUIDs: 00001132-0000-1000-8000-00805f9b34fb
[CHG] Device 4C:02:20:3C:2A:6C UUIDs: 00001200-0000-1000-8000-00805f9b34fb
[CHG] Device 4C:02:20:3C:2A:6C UUIDs: 00001800-0000-1000-8000-00805f9b34fb
[CHG] Device 4C:02:20:3C:2A:6C UUIDs: 00001801-0000-1000-8000-00805f9b34fb
[CHG] Device 4C:02:20:3C:2A:6C UUIDs: 0000fdaa-0000-1000-8000-00805f9b34fb
[CHG] Device 4C:02:20:3C:2A:6C UUIDs: 98b97136-36a2-11ea-8467-484d7e99a198
[CHG] Device 4C:02:20:3C:2A:6C ServicesResolved: yes
[CHG] Device 4C:02:20:3C:2A:6C Paired: yes
Pairing successful
```

## 4.5. Usage of Audio

• Type the command to record for 10 seconds:

arecord -d 10 -f cd -r 44100 -c 2 -t wav test5.wav

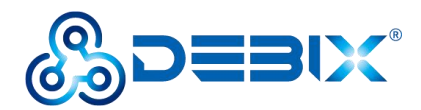

• Tyoe the command to play audio:

aplay test5.wav

```
root@DebixModelC:~# arecord -d 10 -f cd -r 44100 -c 2 -t wav test5.wav
Recording WAVE 'test5.wav' : Signed 16 bit Little Endian, Rate 44100 Hz, Stereo
root@DebixModelC:~# 1s
test5.wav
root@DebixModelC:~# aplay test5.wav
Playing WAVE 'test5.wav' : Signed 16 bit Little Endian, Rate 44100 Hz, Stereo
```

### 4.6. Usage of USB

1. Access the U disk in FAT32 format, the system will automatically mount it to the /mnt

path.

| root@DebixModel | .C:~# d | f-h  |       |      |                 |
|-----------------|---------|------|-------|------|-----------------|
| Filesystem      | Size    | Used | Avail | Use% | Mounted on      |
| /dev/root       | 29G     | 3.0G | 24G   | 11%  | /               |
| devtmpfs        | 214M    | 4.0K | 214M  | 1%   | /dev            |
| tmpfs           | 471M    | 0    | 471M  | 0%   | /dev/shm        |
| tmpfs           | 189M    | 8.9M | 180M  | 5%   | /run            |
| tmpfs           | 4.0M    | 0    | 4.0M  | 0%   | /sys/fs/cgroup  |
| tmpfs           | 471M    | 16K  | 471M  | 1%   | /tmp            |
| tmpfs           | 471M    | 172K | 471M  | 1%   | /var/volatile   |
| /dev/mmcblk1p1  | 665M    | 32M  | 633M  | 5%   | /boot           |
| tmpfs           | 95M     | 4.0K | 95M   | 1%   | /run/user/0     |
| /dev/sda2       | 29G     | 3.2G | 25G   | 12%  | /run/media/sda2 |
| /dev/sda1       | 500M    | 34M  | 467M  | 7%   | /run/media/sda1 |
| root@DebixModel | .C:~#   |      |       |      |                 |

- If the U disk is not mounted, you can mount the U disk with the following command:
  - Query the U disk letter.

fdisk -l

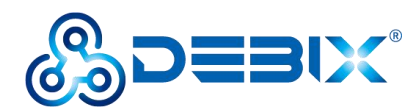

root@DebixModelC:~# fdisk -1 Disk /dev/mtdblock0: 8 MiB, 8388608 bytes, 16384 sectors Units: sectors of 1 \* 512 = 512 bytes Sector size (logical/physical): 512 bytes / 512 bytes I/O size (minimum/optimal): 512 bytes / 512 bytes Disk /dev/mmcblk0: 14.56 GiB, 15634268160 bytes, 30535680 sectors Units: sectors of 1 \* 512 = 512 bytes Sector size (logical/physical): 512 bytes / 512 bytes I/O size (minimum/optimal): 512 bytes / 512 bytes Disk /dev/mmcblk0boot0: 4 MiB, 4194304 bytes, 8192 sectors Units: sectors of 1 \* 512 = 512 bytes Sector size (logical/physical): 512 bytes / 512 bytes I/O size (minimum/optimal): 512 bytes / 512 bytes Disk /dev/mmcblk0boot1: 4 MiB, 4194304 bytes, 8192 sectors Units: sectors of 1 \* 512 = 512 bytes Sector size (logical/physical): 512 bytes / 512 bytes I/O size (minimum/optimal): 512 bytes / 512 bytes Disk /dev/mmcblk1: 29.72 GiB, 31914983424 bytes, 62333952 sectors Units: sectors of 1 \* 512 = 512 bytes Sector size (logical/physical): 512 bytes / 512 bytes I/O size (minimum/optimal): 512 bytes / 512 bytes Disklabel type: dos Disk identifier: 0x076c4a2a Device Boot Start End Sectors Size Id Type /dev/mmcblk1p1 \* 16384 1379531 1363148 665.6M c W95 FAT32 (LBA) /dev/mmcblk1p2 1392640 62333951 60941312 29.1G 83 Linux Disk /dev/sda: 29.72 GiB, 31914983424 bytes, 62333952 sectors Disk model: STORAGE DEVICE Units: sectors of 1 \* 512 = 512 bytes Sector size (logical/physical): 512 bytes / 512 bytes I/O size (minimum/optimal): 512 bytes / 512 bytes Disklabel type: dos Disk identifier: 0xda3661a8 Device Boot Start End Sectors Size Id Type /dev/sda1 20480 1044479 1024000 500M c W95 FAT32 (LBA) 1228800 62333951 61105152 29.1G 83 Linux /dev/sda2

Mount the U disk.

mount /dev/sda1 /mnt

2. Enter the U disk directory.

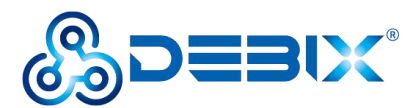

#### cd /mnt

#### ls

```
root@DebixModelC:~# cd /mnt
root@DebixModelC:/mnt# ls
Image
'System Volume Information'
imx8mp-debix-4g-board.dtb
imx8mp-debix-core-HC050IG40029-D58V.C.dtb
imx8mp-debix-core-HC080IY28026-D60V.C.dtb
imx8mp-debix-core-HC101IK25050-D59V.C.dtb
imx8mp-debix-core-JW050R0320I01.dtb
imx8mp-debix-core-JW070R0520B02.dtb
imx8mp-debix-core-JW070R0520B02.dtb
imx8mp-debix-core-JW080R1120B02.dtb
imx8mp-debix-core-JW101HD-X00.dtb
```

3. Clear the cache: run before each read and write test command.

sh -c "sync && echo 3 > /proc/sys/vm/drop\_caches"

4. Test write speed.

```
sh -c "sync && echo 3 > /proc/sys/vm/drop_caches" #Clear the cache
```

dd if=/dev/zero of=cc bs=400M count=1

```
root@DebixModelC:/mnt# sh -c "sync && echo 3 > /proc/sys/vm/drop_caches"
[ 3689.861341] sh (15374): drop_caches: 3
root@DebixModelC:/mnt# dd if=/dev/zero of=cc bs=400M count=1
1+0 records in
1+0 records out
419430400 bytes (419 MB, 400 MiB) copied, 13.4917 s, 31.1 MB/s
root@DebixModelC:/mnt#
```

5. Test read speed.

```
sh -c "sync && echo 3 > /proc/sys/vm/drop_caches" #Clear the cache
dd if=./cc of=/dev/null bs=400M count=1
root@DebixModelC:/mnt# sh -c "sync && echo 3 > /proc/sys/vm/drop_caches"
[ 3807.466288] sh (15845): drop_caches: 3
root@DebixModelC:/mnt# dd if=./cc of=/dev/null bs=400M count=1
1+0 records in
1+0 records out
419430400 bytes (419 MB, 400 MiB) copied, 12.5997 s, 33.3 MB/s
```

root@DebixModelC:/mnt#

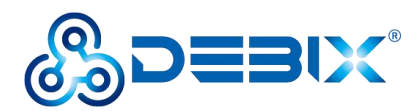

# 4.7. Usage of Display

The three screens supported by DEBIX Model C are as follows:

#### Table 11 Display Screen supported by DEBIX Model C (Touchscreen with USB interface)

| No. | Screen Type                  | Specification Address                                   |
|-----|------------------------------|---------------------------------------------------------|
| 1   | DEBIX TD050A                 | https://debix.io/Uploads/Temp/file/20240724/DEBIX%20TD0 |
|     | 800x480 5-inch LVDS display  | 50A.pdf                                                 |
| 2   | DEBIX TD070A                 | https://debix.io/Uploads/Temp/file/20240724/DEBIX%20TD0 |
|     | 1024x600 7-inch LVDS display | 70A.pdf                                                 |

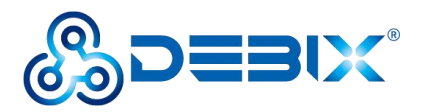

#### 1. Usage of DEBIX TD070A 1024x600 7-inch LVDS screen

1) **Component Preparation:** LVDS screen cable, DEBIX Model C, LVDS screen, as shown in the figure below:

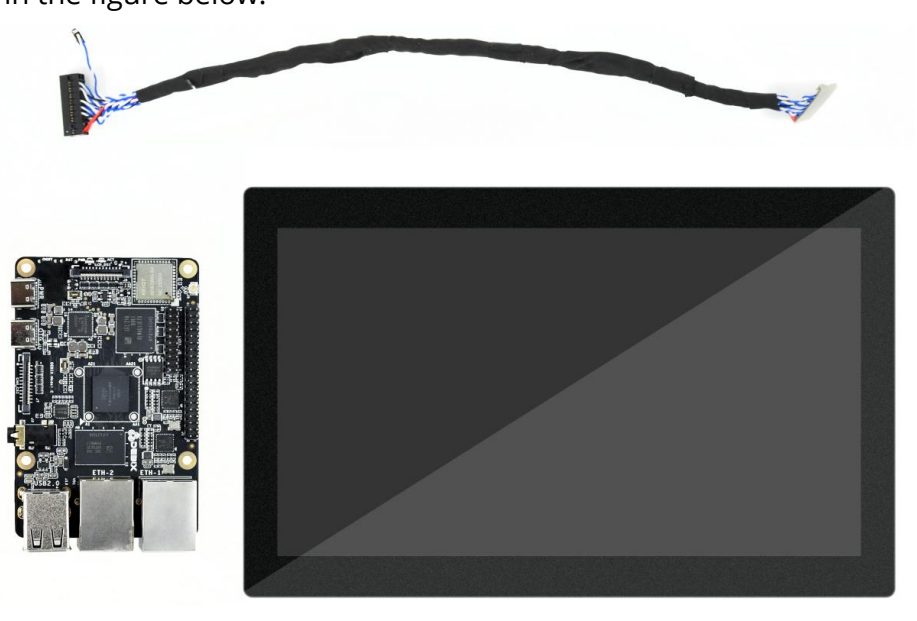

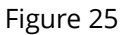

2) Plug the double-row female header of LVDS screen cable to LVDS interface (J8) of DEBIX Model C, the red line should be connected to Pin1, Pin2; as for the sole 2Pin blue and white line, the blue line is connected to Pin27 of GPIO (J1), the white line is connected to Pin25 of GPIO (J1).

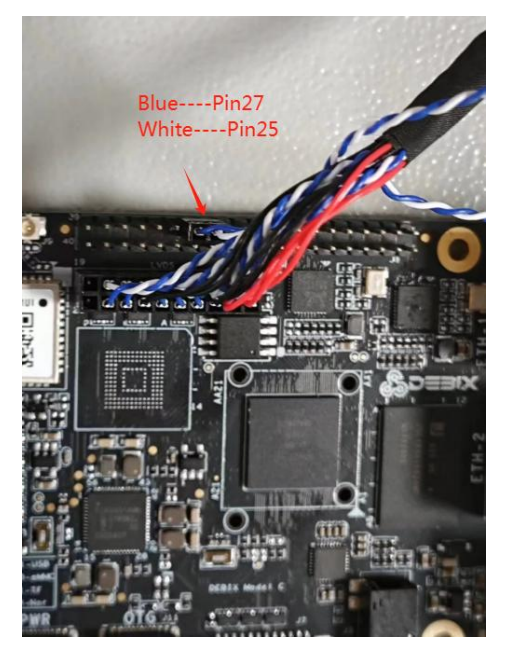

Figure 25 Connect LVDS screen cable to DEBIX Model C

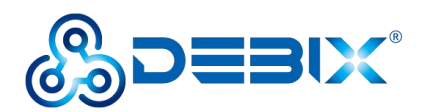

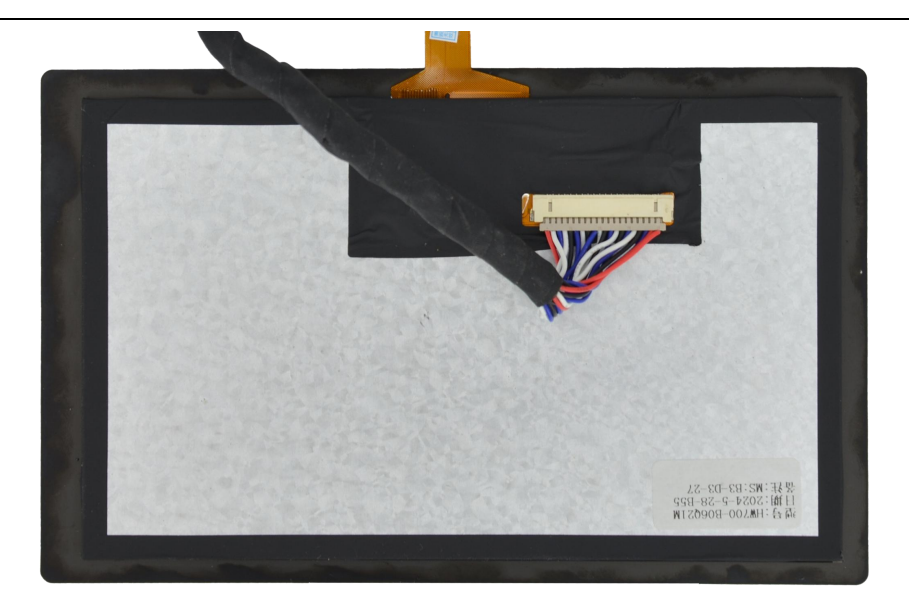

Figure 26 Connect LVDS screen cable to LVDS screen

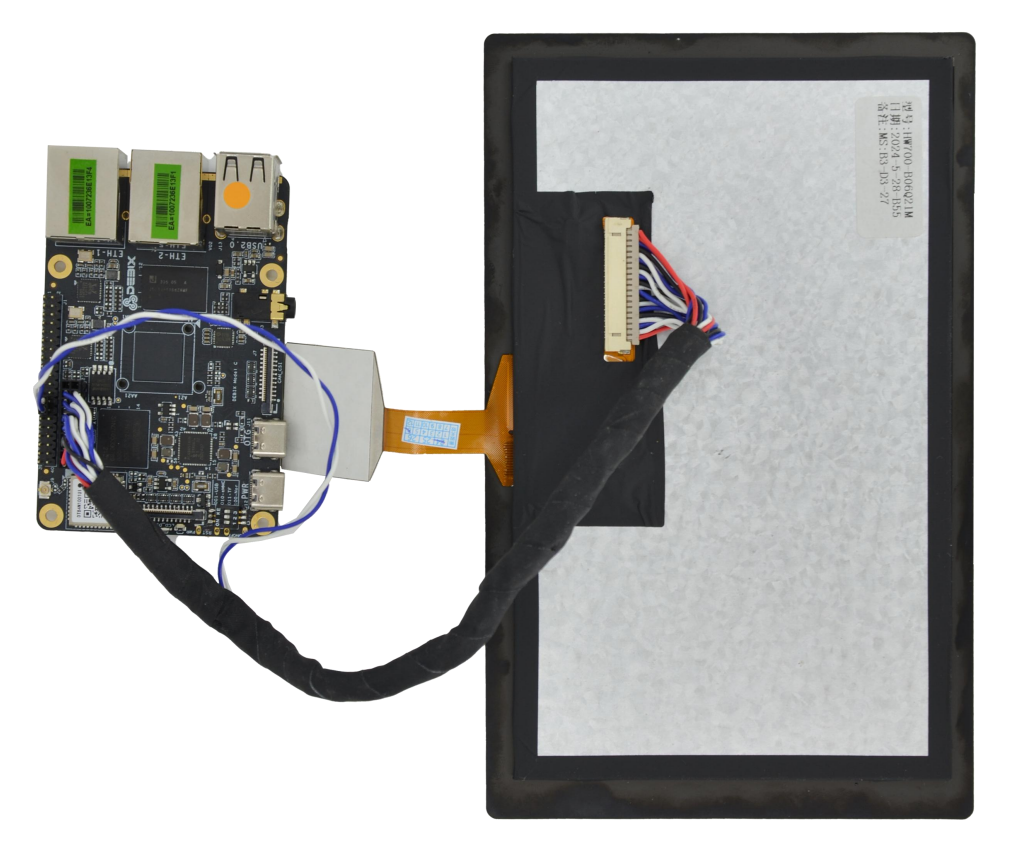

Figure 27 LVDS screen to DEBIX Model C completed

3) DEBIX Model C is connected to the power supply, the LVDS screen displays the following figure:

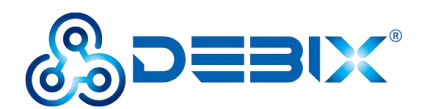

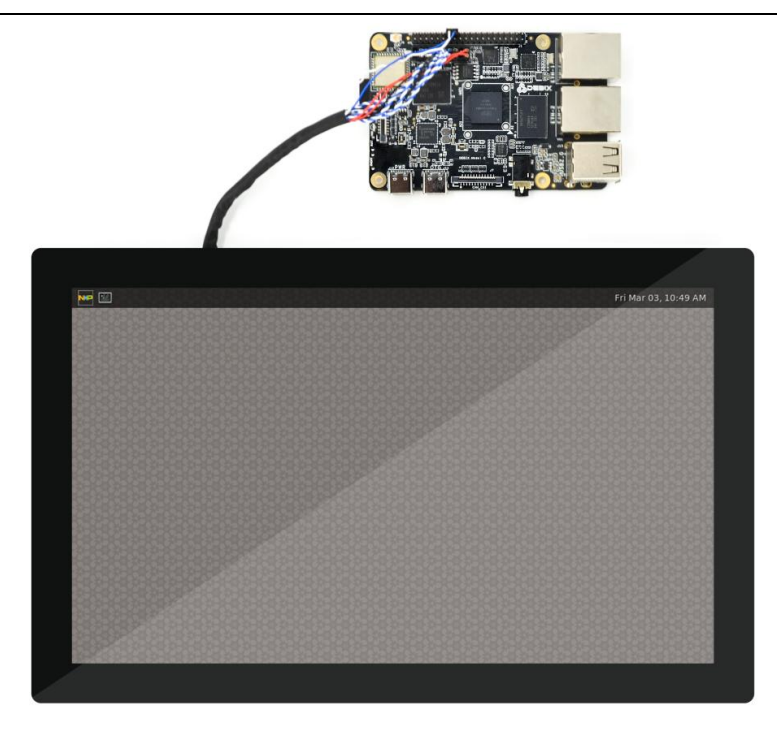

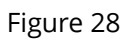

2. Usage of DEBIX TD050A 800x480 5-inch LVDS screen is similar to the one described above.

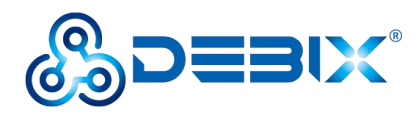

### 4.8. Usage of Camera

DEBIX Model C supports two types of camera modules: DEBIX Camera 200A Module, DEBIX Camera 500A Module.

- The connection method of DEBIX Model C using DEBIX Camera Module is the same as that of DEBIX Model A. Please refer to <u>DEBIX Camera Module User Manual</u> for detailed interface and usage information.
- Preview image commands:
  - DEBIX Camera 200A Module

gst-launch-1.0 v4l2src device=/dev/video0 ! autovideosink

■ DEBIX Camera 500A Module

gst-launch-1.0 v4l2src device=/dev/video0 !

'video/x-raw,width=1920,height=1080,framerate=(fraction)15/1' ! autovideosink #1080p resolution

gst-launch-1.0 v4l2src device=/dev/video0 !

'video/x-raw,width=1280,height=720,framerate=(fraction)30/1' ! autovideosink #720p

resolution

gst-launch-1.0 v4l2src device=/dev/video0 !

'video/x-raw,width=640,height=480,framerate=(fraction)30/1' ! autovideosink #640x480

resolution

It is recommended to use the USB flash drive switching method, which is to modify the <u>Debix\_Settings.xml</u> file (stored in USB flash drive and inserted into the device, and the device will switch automatically when powered on, after switching, the device will restart automatically, and the switch will take effect) to switch between the display and camera. As shown in the figure below, select to switch the corresponding display and camera by modifying the value of **enable** to "true" or

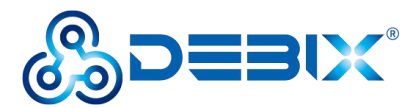

"false".

```
<?xml version="1.0" encoding="UTF-8"?>
<Debix Model C>
     <panel>
          <select type='10.1 inch' name="HC101IK25050" enable="true" />
          <select type='7 inch' name="JW070R0520B02" enable="false" />
<select type='8 inch' name="HC080IY28026" enable="false" />
     </panel>
     <camera>
          <select type='ov5640' name="500A" enable="true" />
<select type='gc2145' name="200A" enable="false" />
     </camera>
</Debix Model C>
```

### 4.9. ADC IN Verification

Power on the device after shorting Pin14 to Pin22 of the GPIO-40Pin using a DuPont

cable:

#### Table 12 ADC IN channel node description

| Function | Interface | Pin | Definition | Channel Node |
|----------|-----------|-----|------------|--------------|
| ADC IN   | J1        | 22  | ADC_IN0    | voltage0     |
|          |           | 24  | ADC_IN1    | voltage1     |
|          |           | 26  | ADC_IN2    | voltage2     |
|          |           | 28  | ADC_IN3    | voltage3     |

Query Analogue Conversion Factors via the command:

cat /sys/bus/platform/drivers/imx93-adc/44530000.adc/iio:device0/in\_voltage\_scale

Get the ADC 1 channel voltage via the command:

cat /sys/bus/platform/drivers/imx93-adc/44530000.adc/iio:device0/in\_voltage0\_raw

Query ADC channel 1 again  $(4.095 \times 0.439453125 = 1.8V)$  in the figure, to get an input of 1.8V.

cat /sys/bus/platform/drivers/imx93-adc/44530000.adc/iio:device0/in voltage0 raw

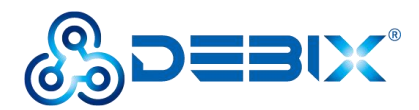

root@DebixModelC:~# cat /sys/bus/platform/drivers/imx93-adc/44530000.adc/iio:dev ice0/in\_voltage\_scale 0.439453125 root@DebixModelC:~# cat /sys/bus/platform/drivers/imx93-adc/44530000.adc/iio:dev ice0/in\_voltage0\_raw 4005

## 4.10. LED & Key

- 1. LED
  - The green indicator is the system LED, the device is running normally, the indicator blinks; otherwise the indicator is off.
  - The red and blue indicator is power LED, after power on, the indicator light; after power off, the indicator light turn red until red light is off.
- 2. Key
  - ON/OFF Key
    - Short press: ACT green light is off, the system enters the sleep state.

Short press again: ACT green light blinks to wake up the system.

Long press: Long press, red and blue lights turn red until red light is off, and shut down the device.

Long press again, until the red and blue light is on, and the device power on.

- RESET Key
  - Press to reset the system, and green light blinks.

### 4.11. Usage of GPIO

DEBIX Model C OS has built-in GPIO interface operation command, you can set GPIO by GPIO command.

#### **IMPORTANT**

The GPIO voltage input of DEBIX Mode A/B only supports 3.3V. If the input is higher than

3.3V, it may cause damage to the GPIO interface and CPU.

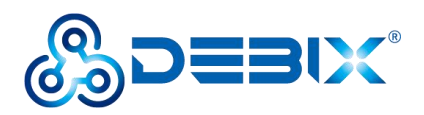

1. In the terminal window, type command debix-gpio to print out the use of GPIO as follows:

| root@DebixModelC:~# debix-gpio                                                                                                    |  |
|----------------------------------------------------------------------------------------------------|--|
|                                                                                                    |  |
| <pre>debix-gpio <gpioname> <mode> [value]/[edge]     gpioName: input gpioName     mode : in/out mode     value : out mode 0=low 1=high     edge : in mode 0=none 1=rising 2=falling 3=both     eg. debix-gpio GPI01_I012 out 1     eg. debix-gpio GPI01_I012 in 3</mode></gpioname></pre> |  |
| debix-gpio <showgpioname><br/>showGpioName: list gpio names</showgpioname>                                                                                                    |  |

- Command Format: debix-gpio <gpioName> <mode> [value]/[edge]
  - gpioName: GPIO interface name, for example: GPIO1\_IO12
  - mode: GPIO mode, respectively out (output) and in (input)
  - value: When mode is out (output), the value attribute takes effect; the value can be 0 or 1, 0 means output low level, 1 means output high level
  - Edge: When mode is in (input), the edge attribute takes effect; there are 4 GPIO states: 0-none, 1-rising, 2-falling, 3-both
- 2. Type command debix-gpio showGpioName to print out the definition of the GPIO interface and the location on the board, as follows:

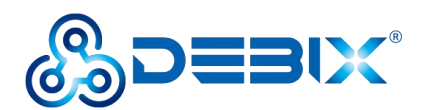

| root@DebixMod  | elC:~# debix-gpio showGpioName                                       |
|----------------|----------------------------------------------------------------------|
| 390000000      | DEBIX                                                                |
| 400000000      | JOC 1 J1                                                             |
| IVDS0000000    | I ETH-1                                                              |
| Wi             | J                                                                    |
| Fi             | DEBIX                                                                |
| D              | JSOC     RAM                                                         |
| S              | I   I   ETH-2                                                        |
| I              | +                                                                    |
| pwr usb        |                                                                      |
| SoC            | : i.MX93                                                             |
| USB ports      | : 2                                                                  |
| Ethernet port  | s : 2 (1000Mbps max. speed)                                          |
| Wi-fi          | : True                                                               |
| Bluetooth      | : True                                                               |
| Camera (CSI)   | : 1                                                                  |
| Display (LVDS  | +DSI) : 2                                                            |
| J1:<br>POE_VA1 | (1) (2) POE_VA2                                                      |
| POE_VB1        | (3) (4) POE_VB2                                                      |
| GND            | (5) (6) DC5V_IN                                                      |
| GND            | (7) (8) DC5V IN                                                      |
| UART1_RXD      | (9) (10) SW VDD5V                                                    |
| UART1_TXD      | (11) (12) VDD_3V3                                                    |
| 12C1_SCL       | (13) (14) VDD_1VB                                                    |
| 12C1_SDA       | (15) (16) ONOFF                                                      |
| GPI01 1008     | (17) (18) SYS nRST                                                   |
| GPI01_I009     | (19) (20) GND                                                        |
| GPI02_I015     | (21) (22) ADC_INO                                                    |
| GPI02_1014     | (23) (24) ADC_IN1                                                    |
| GPI02_1013     | (25) (26) ADC_IN2                                                    |
| GPI02_1012     | (27) (28) ADC_IN3                                                    |
| GND            | (29) (30) GND                                                        |
| USB20_5V_34    | (31) (32) USB20_5V_34                                                |
| USB_HUB_DM3    | (33) (34) USE_HUB_DM4                                                |
| USB_HUB_DP3    | (35) (36) USE_HUB_DP4                                                |
| GND            | (37) (38) GND                                                        |
| GND            | (39) (40) GND                                                        |
| For further i  | nformation, please refer to https://www.debix.io/Document/index.html |
| GPIO           | 1_IO08 GPI01_IO09                                                    |
| GPIO           | 2 IO15 GPI02 IO14                                                    |
| GPIO           | 2 I013 GPI02 I012                                                    |
| root@DebixMod  | =IC:~#                                                               |

- Example: Set GPIO1\_IO08 to output high, type command debix-gpio GPIO1\_IO08 out
   GPIO1\_IO08 will output 3.3V.
- Example: Set GPIO2\_IO12 to input rising edge, type command debix-gpio GPIO2\_IO12 in 1, if Pin34 (GPIO2\_IO12) detects power, the message INFO: pin:131 value=1; if the power is disconnected, the message INFO: pin:131 value=0.

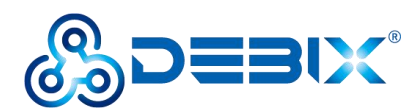

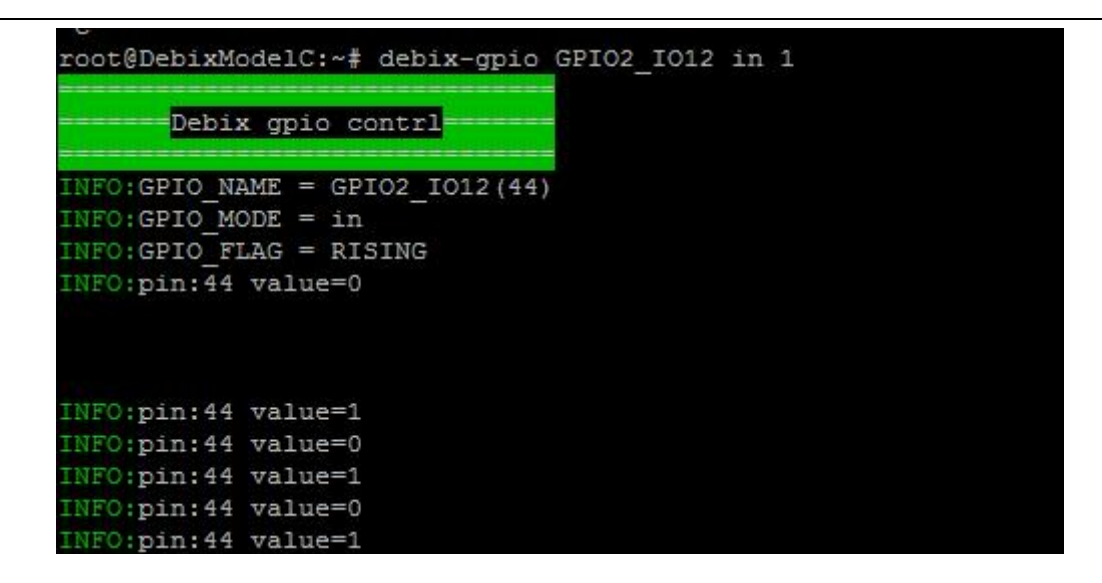

## 4.12. Heat Dissipation

When a DEBIX Model C runs for a prolonged period of time, it will result in an increase in its CPU temperature. Therefore, implementations should be considered to cool the CPU and the entire device passively. If the CPU needs to be cooled, it is recommended to use CPU aluminum alloy heatsink: paste aluminum alloy heatsink directly above the CPU for heat dissipation, as shown below:

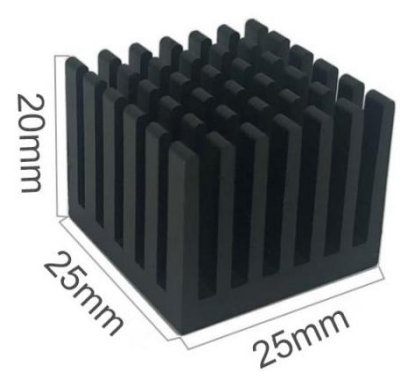

Figure 29 Aluminum alloy heatsink